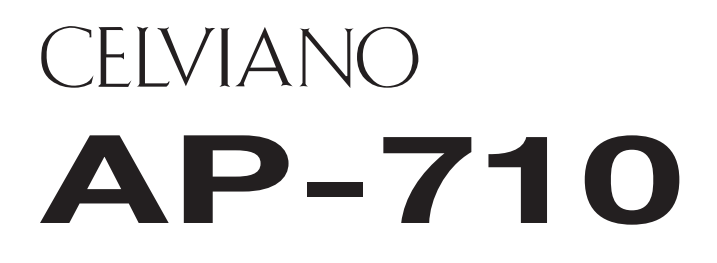

## 取扱説明書 (保証書別添)

この取扱説明書は、お読みになったあとも、 保証書とともに、大切に保管してください。

- ●別紙の「安全上のご注意」をお読みの上で、 正しくお使いください。
- スタンド、イス、譜面立ての組み立て方法は、 本書の45ページをご覧ください。

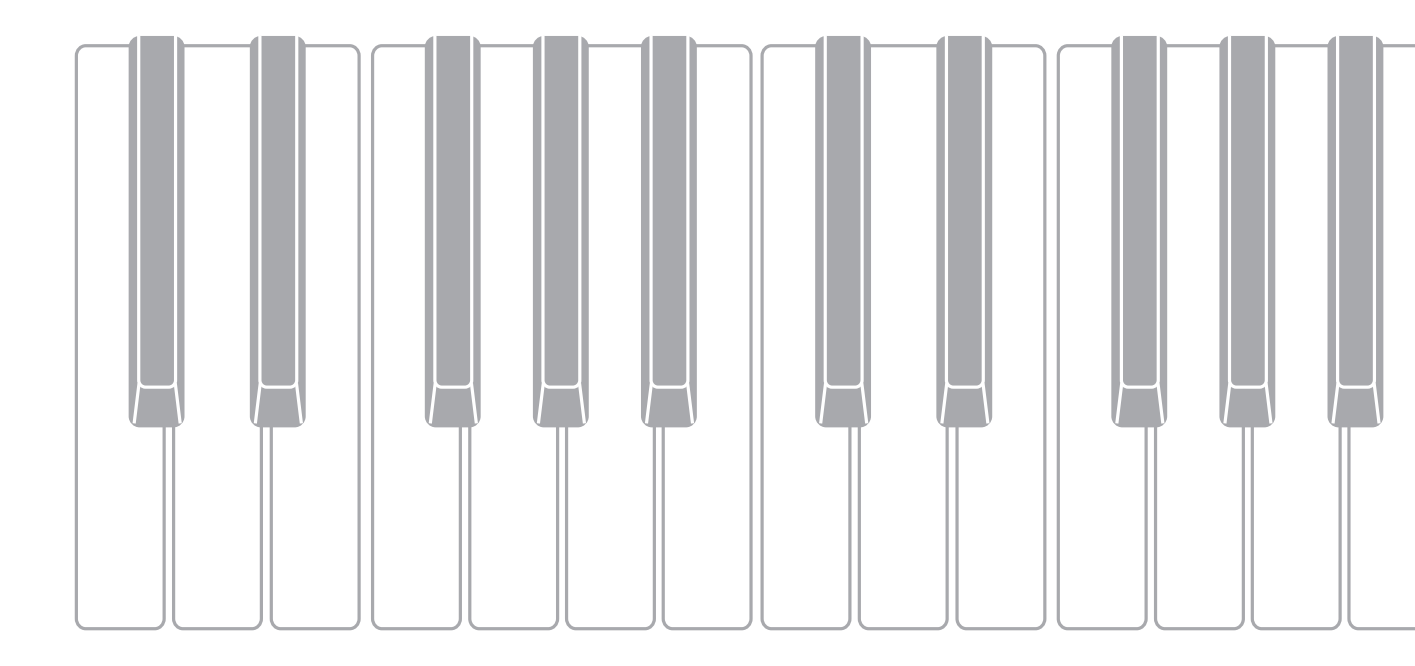

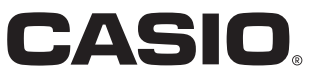

#### 本書の内容について

- 本書の一部または全部を無断で複写することは禁止されています。また個人としてご利用になるほかは、著作権法上、当 社に無断では使用できませんのでご注意ください。
- 本書および本機の使用により生じた損失、逸失利益または第三者からのいかなる請求についても当社では一切その責任を 負えませんので、あらかじめご了承ください。
- 本書の内容に関しては、将来予告なく変更することがあります。
- 本書のイラストは、実際の製品とは異なる場合があります。
- 本書に記載されている社名および商品名は、それぞれ各社の登録商標および商標です。

■JIS C 61000-3-2適合品

本装置は、高調波電流規格「JIS C 61000-3-2」に適合しています。

CEマーキングは、ヨーロッパ地域の基準適合マークです。

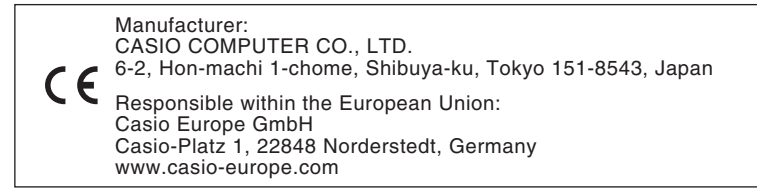

### より詳しい操作方法や製品の情報などは、弊社ウェブサイト(QRコード、または 下記URLからアクセス可)を参照してください。

#### 楽譜集について

付属している楽譜集のPDFデータを弊社ウェブサイト(QRコード、または 下記URLからアクセス可)からダウンロードできます。お手持ちのスマー トデバイスで楽譜を閲覧できます。

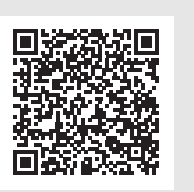

https://support.casio.jp/emi/manual/AP-710/

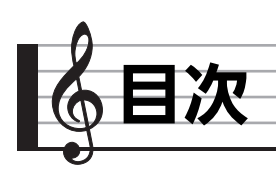

## 演奏の準備

| イスを組み立てるスタンドを組み立てるスタンドを組み立てる<br>コード類を接続する<br>鍵カバーについて<br>譜面立てとヘッドホンフックを取り付ける<br>ピアノ天板の開け方/閉め方                                                                                                    | 45<br>46<br>49<br>49<br>50<br>50                                                                                                    |
|----------------------------------------------------------------------------------------------------|----------------------------------------------------------------------------------------------------|
| 各部の名称                                                                                                    | 4                                                                                                    |
| ペダルの高さ調整について                                                                                                    | . 5                                                                                                    |
| 電源の準備                                                                                                    | 6                                                                                                    |
| 電源の入れ方、切り方<br>オートパワーオフ機能<br>音量を調節する<br>液晶画面のコントラストを調整する<br>工場出荷時の状態に戻す<br>操作をロックする                                                                                                    | .6<br>.6<br>.7<br>.7                                                                                                    |
| 共通の操作                                                                                                    | 8                                                                                                    |
| <ul> <li>液晶表示の「ホーム画面」について</li> <li>設定画面で階層を進める/戻る</li> <li>変更したい項目 (パラメーター)を選ぶ</li> <li>番号や数値を変更する</li> <li>番号や数値を変更する</li> <li>エーマずつ進めるには</li> <li>単送りするには</li> <li>設定メニューへのショートカット</li> <li>再生を開始する/停止する</li> <li>曲の一部分を繰り返し再生するには (リピート)</li> </ul>                                                                                                    | .8<br>.8<br>.8<br>.8<br>.8<br>.8<br>.8<br>.8<br>.9<br>.9                                                                                                    |
| いろいろな音色を聴いてみる                                                                                                    | 10                                                                                                    |
| <ul> <li>音色を選ぶ</li> <li>音色グループから選ぶには</li> <li>音色リストから選ぶには</li> <li>ペダルを使う</li> <li>ハーフペダルのかかり出す位置を<br/>調整するには</li> <li>アコースティックピアノの音の特徴を</li> <li>調整する</li> <li>アコースティックピアノの音の特徴を</li> <li>調整する</li> <li>市ールシミュレーターをかけるには</li> <li>ホールシミュレーターをかけるには</li> <li>ホールシミュレーターをかけるには</li> <li>ブリリアンスを調節するには</li> <li>DSP について</li> <li>鍵盤を左右に分けて2人で弾く<br/>(デュエット)</li> </ul> | <ul> <li>10</li> <li>10</li> <li>10</li> <li>11</li> <li>11</li> <li>12</li> <li>13</li> <li>13</li> <li>13</li> <li>13</li> <li>13</li> <li>14</li> <li>14</li> </ul> |
| 日気に久大 どうてな                                                                                                    | 14                                                                                                    |

| 鍵盤に付いている保護テープをはがす51 |
|---------------------|
| 電源について52            |
| ヘッドホンを接続する52        |
| オーディオやアンプと接続する53    |
| 付属品・別売品について53       |
|                     |

45

| 2つの音色を重ねる(レイヤー)15            |
|------------------------------|
| レイヤーの音量バランスを調整するには 15        |
| 各レイヤーの音域を変更するには16            |
| 鍵盤の高音域と低音域で音色を変える            |
| (スプリット)16                    |
| スプリットの各種設定を変更するには 17         |
| メトロノームを使う17                  |
| スタート/ストップ                    |
| 速さ(テンポ)を調整するには 17            |
| メトロノームの設定を変更するには 18          |
| 鍵盤を押す強弱で音量を変える               |
| (タッチレスポンス)18                 |
| タッチレスポンスの感度を変更するには 18        |
| 音の高さを変更する19                  |
| 半音単位で変更するには(トランスポーズ) 19      |
| 音の高さを微調整するには(チューニング) 19      |
| 調律曲線を変えるには                   |
| (ストレッチチューニング)19              |
| オクターブ単位で変更するには (オクターブシスト) 20 |
| (オンターノンノド)                   |
| 班盤の百年を変える                    |
|                              |

## 曲データを活用する(コンサートプレイ、 ミュージックライブラリー) 21

| コンサートプレイ(CONCERT PLAY) | 21 |
|------------------------|----|
| コンサートプレイの曲を聴くには        |    |
| (リッスン)                 | 21 |
| コンサートプレイでオーケストラと       |    |
| 合奏するには(プレイ)            | 22 |
| コンサートプレイ曲の再生音量を        |    |
| 調整するには                 | 22 |
| パソコン等で入手したコンサートプレイ曲    | 23 |
| パソコン等で入手したコンサートプレイ曲を   |    |
| USB メモリーに保存するには        | 23 |
| パソコン等で入手したコンサートプレイ曲を   |    |
| 再生するには                 | 23 |
| ミュージックライブラリー           | 23 |
| ミュージックライブラリーの曲を聴くには    | 23 |
| ミュージックライブラリーの曲を        |    |
| 練習するには                 | 24 |
| USB メモリーに保存した曲データを     |    |
| 再生する                   | 24 |
| 曲データの雨生辛昜を調敕するにけ       | 25 |
|                        | 20 |

| デモ演奏             | 26 |
|------------------|----|
| デモ演奏を聴く          |    |
| グランドピアノ音色を聴き比べる. |    |

## 演奏を録音/再生する(録音機能)

| MIDI レコーター            |             |
|-----------------------|-------------|
| (内蔵メモリーへ録音する)         | . 29        |
| トラックを選んで録音するには        | 29          |
| もう一方のトラックに録音するには      | 30          |
| 録音を始める前のカウントを設定するには   |             |
| (プリカウント)              | 30          |
| 録音した演奏を再生するには.......  | 31          |
| MIDI レコーダー曲の再生音量を     |             |
| 調整するには                | 31          |
| 録音した内容を消去するには.......  | 31          |
| オーディオレコーダー            |             |
| (USB メモリーへ録音する)       | . 32        |
| 鍵盤演奏を USB メモリーに録音するには | 32          |
| MIDI レコーダーの曲または曲データを  |             |
| 再生しながら鍵盤演奏を録音するには     | 32          |
| USB メモリーに録音した演奏を      |             |
| 再生するには                | 33          |
| オーディオレコーダーの音量を        |             |
| 調節するには                | 33          |
| 現在選んでいるオーディオレコーダー曲の   |             |
| データを消去するには            | 33          |
| 各種設定を変更する             | ₹4          |
|                       | <b>J</b> -r |

| 種設定を変更する   | 34 |
|------------|----|
| 各種設定を変えるには | 34 |
| 設定項目一覧表    | 35 |

## USB メモリーを使用する

| USB メモリーの準備              | . 38 |
|--------------------------|------|
| 使用可能な USB メモリー           | 38   |
| 本機で扱えるデータの種類             | 39   |
| USB メモリーを本機に装着する・        |      |
| 取り外すには                   | 40   |
| USB メモリーをフォーマットするには      | 40   |
| 一般の曲データを USB メモリーに保存する . | .41  |
| 本機のデータを USB メモリーに保存する    | .41  |
| USB メモリーのデータを本機に読み込む     | . 41 |
| USB メモリーのファイルを消去する       | . 42 |
| USB メモリーのファイルの名前を変える     | . 42 |
| エラー表示一覧                  | .43  |
| パソコンと接続する                | 44   |
|                          |      |
| パソコンの動作環境                | . 44 |
| 本機をパソコンと接続する             | .44  |
| MIDI 機能を使う               | . 44 |

# 26 困った

27

38

54

## 困ったときは

| 資料                    | 55 |
|-----------------------|----|
| <br>製品仕様              | 55 |
| ご使用上の注意               | 57 |
| 保証・アフターサービスについて       | 57 |
| 音色リスト                 | 58 |
| コンサートプレイリスト           | 59 |
| ミュージックライブラリーリスト       | 59 |
| グランドピアノ音色試聴曲リスト       | 59 |
| MIDI インプリメンテーション・チャート | •  |

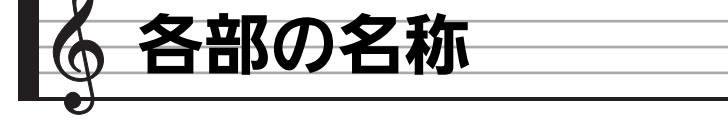

- ・製品本体、および下記のボタンの名称と一緒に記載されている、▲というマークは、次の意味です。
   ▲ : そのボタンをしばらく押したままにしたときに、有効になる機能です。
- ☞マーク右の数字は、参照ページです。
- 各部の名称は、本書の説明文中では太字で記載しています。

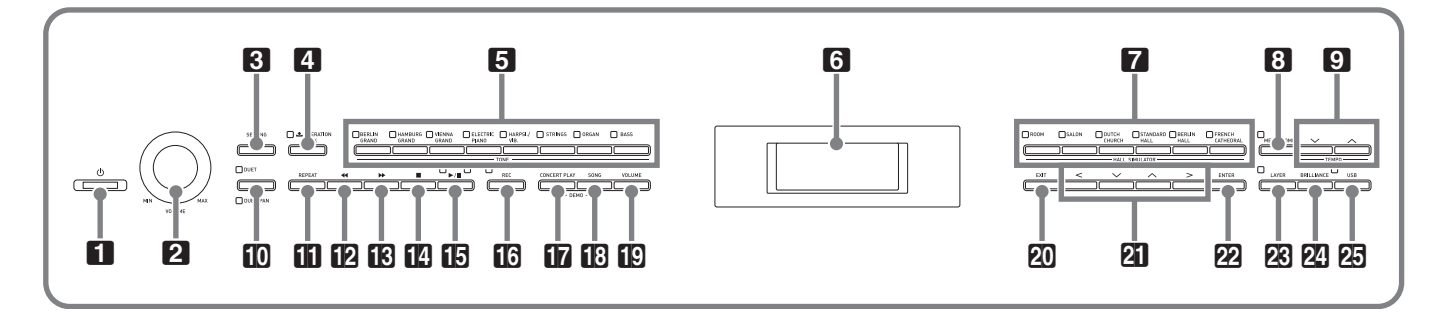

- **1 Ů**ボタン ☞6
- 2 VOLUMEつまみ @6, 53
- **3** SETTINGボタン ☞6, 7, 11~14, 18~20, 34
- **④ OPERATION LOCK** ▲ボタン ☞7
- 5 音色グループボタン ☞10, 26
- 6 液晶画面
- **7 HALL SIMULATOR**ボタン @13
- **8** METRONOMEボタン ☞17, 18, 22
- **9 TEMPO**ボタン ☞17
- 10 DUETボタン @14
- **11** REPEATボタン ☞9
- **12** ◀◀ボタン ☞9
- 13 ▶▶ ボタン ☞9

- **14** ■ボタン ☞29, 30, 32, 33
- **16 REC**ボタン ☞29~32
- **17 CONCERT PLAY**ボタン @21~23, 26
- **IB** SONGボタン ☞23, 24, 26, 31, 33
- E VOLUMEボタン ☞22, 25, 31, 33
- 20 EXITボタン @8, 15~18, 22, 25, 26, 30, 31, 33, 43
- 22 ENTERボタン ☞6~8, 10, 11, 13~21, 23, 24, 26, 31, 33, 34, 40~42
- 23 LAYERボタン ☞15~17
- 2 BRILLIANCEボタン ☞13
- 25 USB ボタン @40~42

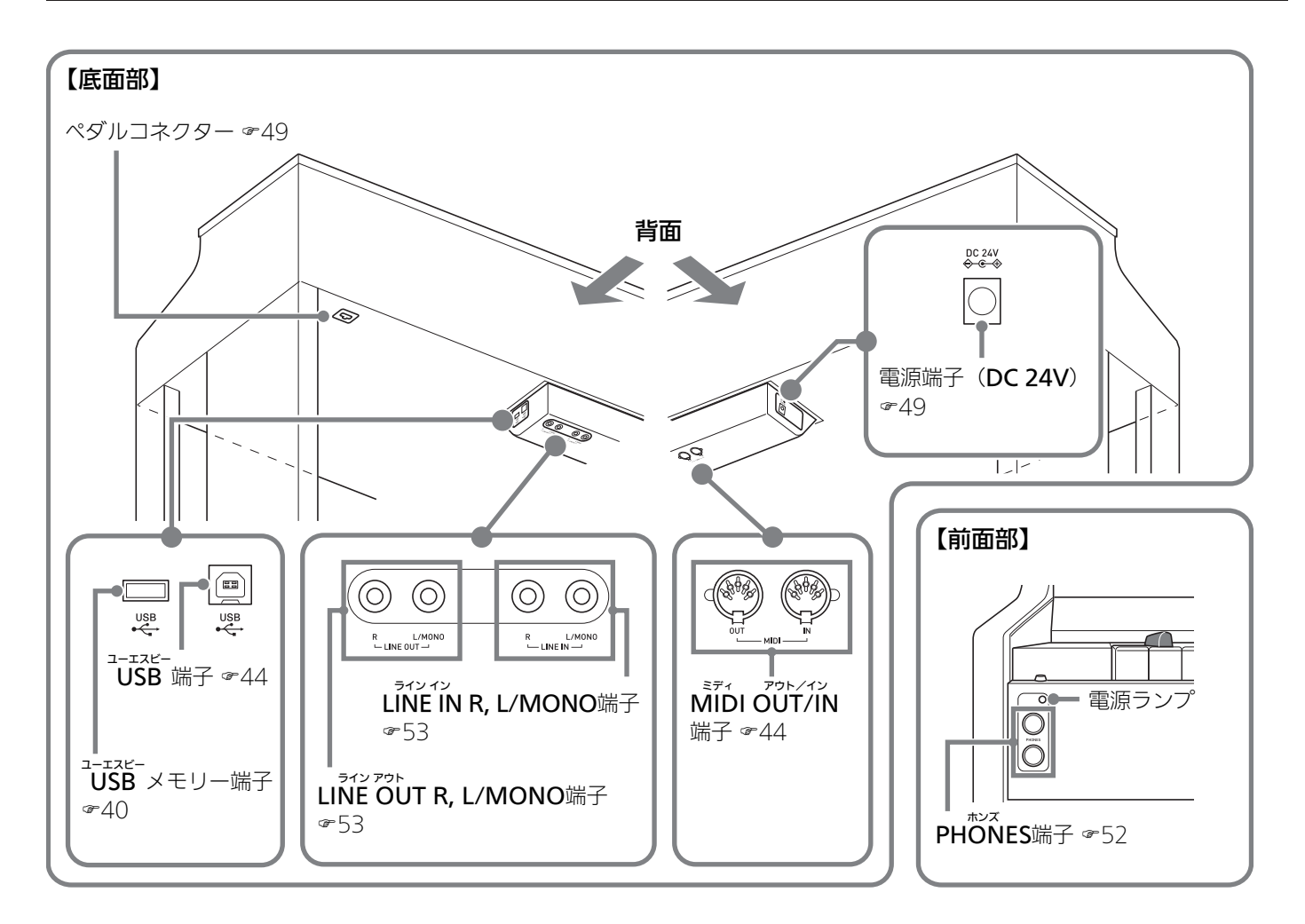

## ペダルの高さ調整について

### ()重要

高さ調節ネジを調節せずにペダル操作を行うと、異音や横木の破損につながることがあります。
 47ページ「スタンドを組み立てる」の手順6を参照してください。

![](_page_7_Picture_0.jpeg)

- スタンドの組み立てが終わったら、電源を入れます。
- スタンドの組み立てについては、45ページの「演奏の準備」を参照してください。

## 電源の入れ方、切り方

■ ● ・ボタン(本機の電源をコントロールする ボタン、以降「● ・ (電源)ボタン)を押し て、本機の電源を入れます。

![](_page_7_Figure_5.jpeg)

- 10 (電源) ボタンが点灯します。
- 本機の電源を切るには、
   ・(電源)ボタン
   を消灯するまで押し続けます。

#### Q メモ

• 本機では、各種設定の内容を電源を切った後も保存でき ます。詳しくは、34ページ「各種設定を変更する」およ び35ページ「設定項目一覧表」内"General"→ "Auto Resume"を参照してください。

### <u>() 重要</u>

- (電源)ボタンで電源を切ったあとも、本機は微電 流が流れているスタンバイ状態になっています。本機を 長時間使用しないとき、あるいは落雷のおそれがあると きは、必ずACアダプターをコンセントから外してください。
- 液晶画面に "Please Wait…"と表示されているときは、 本機の操作を一切行わないでお待ちください。 "Please Wait…"表示中は、本機内部でデータの保存処理を行っ ています。このとき本機の電源が落ちると、本機に記録 しているデータが破損・消失する恐れがあります。

#### オートパワーオフ機能

本機を何も操作せずに一定時間放置すると、無駄な電力消費 を防ぐため自動的に電源が切れます。電源が切れるまでの時 間は、約4時間です。

 下記の操作で一時的にオートパワーオフ機能をキャンセ ルすることができます。

#### ■オートパワーオフ機能をキャンセルするには

- **1 3**SETTINGボタンを押して、設定画面を表示 します。
- 2. 図 、 へボタンを押して "General"を選び、
   22ENTERボタンを押します。

●General >Ent

- 3. 図 、 へボタンを押して、 "Auto Power Off"を選びます。
- **4. 図く、>**ボタンを押して、"Off"を選びます。
- SETTINGボタンを押して、設定画面を終了 します。

### **ンメモ**

 オートパワーオフ機能を再度設定する場合は、手順4で "On"を選んでください。

## 音量を調節する

2 VOLUMEつまみを使って音量を調節します。

#### **ンメモ**

 本機は、音量の大小に応じて自動的に音質を補正し、小 さい音量でも低音や高音がしっかりと聴こえるようにす る機能があります(ボリュームシンクイコライザー)。
 詳しくは、35ページ「設定項目一覧表」内"General"
 → "Volume Sync EQ"を参照してください。

## 液晶画面のコントラストを調整 する

- 3SETTINGボタンを押して、設定画面を表示 します。
- 2. 21 、 ヘボタンを使って "General"を選び、
   22 ENTERボタンを押します。
- **3. 21** 、 へボタンを使って、 "LCD Contrast"を選びます。
- **4. 23**<(-)、>(+)ボタンを使って、コント ラストを調整します。
  - コントラストの設定範囲は、0~26です。
- **5 3**SETTINGボタンを押して、設定画面を終了 します。

## 工場出荷時の状態に戻す

本機のデータや設定などシステムの内容をすべて初期化して、工場から出荷したときの状態に戻すことができます。

- SETTINGボタンを押して、設定画面を表示 します。
- 2. 21 、 ヘボタンを押して "General"を選び、
   22 ENTERボタンを押します。
- 21、、ヘボタンを押して "Factory Reset" を選び、22ENTERボタンを押します。
  - 確認のメッセージ "Initialize All?" が表示されます。
- **4 2** ENTERボタンを押します。
  - 確認メッセージ "Sure?" が表示されます。

### 5 23>ボタンを押して、変更を実行します。

- 初期化を中止する場合は、21<ボタンを押します。
- 初期化が始まると、本機の画面に "Please Wait..." (実行中)と表示されます。この間は、本 機の操作を一切行わないでください。終了すると、 画面に "Complete!" (完了)と表示されます。

## 操作をロックする

誤ってボタンに触って設定が変わったりするのを防止しま す。

オンに設定すると、ボタンがロックされて操作できなくなり ます。

(1) (電源)ボタンおよび (2) OPERATION LOCKボタンの操作を除く。)

- ④OPERATION LOCKボタンのランプが点灯 するまで、④OPERATION LOCKボタンを押 し続けます。
- **2.** ロックを解除したいときは、**4** OPERATION LOCKボタンをもう一度押します。
  - ボタンのランプが消灯します。

![](_page_9_Figure_0.jpeg)

本機の機能で共通している操作を、まとめて紹介します。

本機の電源を入れたあと、液晶表示部には現在選ばれている 音色名が表示されます。この画面を本書では「ホーム画面」 と呼びます。

# <u> PIANOP</u> 1 Berlin Grand ‡

 ・
 のEXITボタンを何回か押すことで、ホーム画面に戻ることができます。

## 設定画面で階層を進める/戻る

">Ent"と表示されている項目は、**22ENTER**ボタンを押して先の階層へ進むことができます。

![](_page_9_Figure_8.jpeg)

• 手前の階層へ戻るときは、**図EXIT**ボタンを押します。

## 変更したい項目(パラメー ター)を選ぶ

現在選んでいる項目には、項目名の左側に「●」や「▶」 マークが付いています。

21 ヘボタンを押すと、マークが上に移動します。21 √ボタンを押すと、下に移動します。

![](_page_9_Figure_13.jpeg)

・ 図へボタンを押し続けると早送りできます。 図 ✓
 ボタンを押し続けると早戻しできます。

## 番号や数値を変更する

この操作は、番号を選んだり、数値を変更するときに使いま す。

#### 1つずつ進めるには

**1 23 <**ボタン(-)、あるいは**23 >**ボタン(+)を 押します。

![](_page_9_Figure_19.jpeg)

• **図く、>**ボタンを一緒に押すと、初期の設定値に 戻ります。

早送りするには

1. 図<ボタン(-)、あるいは図>ボタン(+)を 押し続けます。

## 設定メニューへのショートカット

本機のボタンに割り振られている機能や音色は、ボタンを押し続けることで下表のメニューに直接入ることができます。

| ボタン名          | ショートカット先                           | 参照                           |
|---------------|------------------------------------|------------------------------|
| DUET          | デュエットの設定変更                         | 14ページ「鍵盤を左右に分けて2人で弾く(デュエット)」 |
| CONCERT PLAY  | コンサートプレイの音量調整                      | 22ページ「コンサートプレイ曲の再生音量を調整するには」 |
| SONG          | 曲データの設定変更                          | 35ページ「設定項目一覧表」の「Song >Ent」   |
| LAYER         | レイヤーの設定変更                          | 15ページ「2つの音色を重ねる(レイヤー)」       |
| REC           | MIDIレコーダーやオーディオレコーダーの設定変更          | 27ページ「演奏を録音/再生する(録音機能)」      |
| METRONOME     | メトロノームの設定変更                        | 18ページ「メトロノームの設定を変更するには」      |
| BERLIN GRAND  | BERLIN GRAND(ベルリングランド)音色のデモ曲       | 26ページ「デモ演奏を聴く」               |
| HAMBURG GRAND | HAMBURG GRAND(ハンブルクグランド)音色の<br>デモ曲 |                              |
| VIENNA GRAND  | VIENNA GRAND(ウィーングランド)音色のデモ曲       |                              |

## 再生を開始する/停止する

この操作は、データの再生ができる機能のときに使います。

### 準備

- 再生する曲を選びます。
  - コンサートプレイ:「コンサートプレイの曲を聴くには (リッスン)」(21ページ)
  - ミュージックライブラリー:「ミュージックライブラ リーの曲を聴くには」(23ページ)
  - MIDIレコーダー:「録音した演奏を再生するには」(31 ページ)
  - オーディオレコーダー:「USBメモリーに録音した演奏 を再生するには」(33ページ)

### 1. 13▶/11ボタンを押して再生を開始します。

![](_page_10_Figure_13.jpeg)

- 再生中に12 ◀◀ボタンを押し続けると、曲を早戻し します。
- 再生中に **I** ▶ ボタンを押し続けると、曲を早送り します。
- 再生中に22 ◀◀ボタンを短く押すと、曲の先頭に 戻って再生を始めます。

## 2. 15▶/■ボタンを押して再生を一時停止しま

す。

- 再び**[5**▶/■ボタンを押すと、停止した位置から再 生を始めます。
- 再生中に、曲の一部分を繰り返し再生できます。操 作方法は下記「曲の一部分を繰り返し再生するには (リピート)」を参照してください。

### 曲の一部分を繰り返し再生するには(リピート)

- デモ演奏(26ページ)では、この操作はできません。
- **1** 曲の再生中、繰り返し再生を始めたい所(A点) で、**Ⅲ**REPEATボタンを押します。
  - 液晶表示の "A" が点滅します。
  - **1**REPEATボタンが点滅します。
- 2. 繰り返し再生を終えたい所(B点)で、もう一度間REPEATボタンを押します。
  - 液晶表示の "B" も点滅します。
  - **11**REPEATボタンが点灯に変わります。
  - 自動的にA-B間の繰り返し再生が始まります。
  - ・繰り返し再生中に、12 ◀◀ボタンを押し続けるとA 点まで早戻しします。13 →> ボタンを押し続けると B点まで早送りします。
- 3. 繰り返し再生を解除するには、 MREPEATボ タンを押します。
  - 液晶表示の"A"および"B"が点灯に変わります。

![](_page_11_Figure_0.jpeg)

本機には、世界的に有名なグランドピアノをはじめとした、 26種類の音色が搭載されています。

また、鍵盤演奏に臨場感を与えたいとき、世界的に有名なコ ンサートホールの音響をシミュレートした「ホールシミュ レーター」などの各種効果を音に加えることができます (12ページ)。

## 音色を選ぶ

音色の選び方は2種類です。

- 音色グループから選ぶ
- 音色リストから選ぶ

### **ス**エ

• 音色グループ名およびグループ内の音色名については、 58ページ「音色リスト」を参照してください。

#### 音色リスト

| 音色リスト  |    |     |
|--------|----|-----|
| 音色グループ | 番号 | 音色名 |
|        |    |     |

音色グループから選ぶには

**1. 5**音色グループボタンのいずれかを押します。

![](_page_11_Figure_13.jpeg)

- 押したボタンのランプが点灯し、液晶画面に音色名が表示されます。
- 同じボタンを押すたびに、そのグループ内の音色が順に 選ばれます。

### 音色リストから選ぶには

選びたい音色がボタンの割り振られていない音色グループに あるときを含め、この方法では音色リストにあるすべての音 色を選ぶことができます。

- ホーム画面(8ページ)で図∨、∧ボタンを 押して、音色名を選びます。
  - ・ 音色名の左側に「▶」マークがあるものが、現在選 ばれている音色です。この時点で、選んだ音色を鍵 盤で弾くことができます。

| 5        | TRING                         | - <u> </u>          |
|----------|-------------------------------|---------------------|
| <b>.</b> | Strings<br>Strings<br>Pipe Or | : 1<br>: 2<br>: 9an |

- ・ 音色グループにかかわらず、音色が順に切り替わり、
   「▶」マークが移動します。
- **図** 、 へボタンを押し続けると、連続して音色名が切り替わります(早送り)。
- ・図く、>ボタンを押すと、音色グループを切り替えることができます。
- ・ 図 、 へボタンを一緒に押すと、音色番号の01番 (Berlin Grand) に戻ります。

## 2. 22 ENTERボタンを押して、音色を決定します。

• 手順1のあと約10秒間に何もボタン操作をしなかった場合も、自動的に音色が決定されます。

## ペダルを使う

ダンパー、ソフト、ソステヌートの3つのペダルがあります。

![](_page_12_Picture_3.jpeg)

## 要重 🕖

 高さ調節ネジを調節せずにペダル操作を行うと、異音や 横木の破損につながることがあります。
 47ページ「スタンドを組み立てる」の手順6を参照して ください。

### 【各ペダルの働き】

#### ダンパーペダル

演奏中にこのペダルを踏むと、鍵盤を離してもその音の余韻 が残ります。

グランドピアノ音色を選んでいる場合は、実際のグランドピアノでダンパーペダルを使用しているときのような共鳴効果(ダンパーレゾナンス)も生み出せます。また、途中まで踏んで軽く効果をかける「ハーフペダル」にも対応しています。

#### ソフトペダル

演奏中にこのペダルを踏むと、ペダルを踏んでから鍵盤で弾いた音が弱まるだけでなく、音色が柔らかく聴こえる効果が 得られます。

#### ソステヌートペダル

このペダルを踏んだ時点で押さえている鍵盤の音だけ、鍵盤 を離してもペダルを離すまでその音の余韻が残ります。

### Q XE

ペダルを踏んでも効果がかからないときは、ペダルコードの接続が不完全な場合があります。49ページの「コード類を接続する」の手順2を参照してください。

- ハーフペダルのかかり出す位置を調整するには
- SETTINGボタンを押して、設定画面を表示 します。

![](_page_12_Figure_18.jpeg)

- 2. 21 、 ヘボタンを押して "General"を選び、
   22 ENTERボタンを押します。
- 21、、、
   、
   本ボタンを押して、 "Half Pedal Pos." を選びます。

●Half Pedal Pos.

- **4 2 (**-)、**2 >** (+) ボタンを押して数値 を変更して、ハーフペダルがかかり出す位置を 調整します。
  - 深くするとき:+1以上
  - 浅くするとき:-1以下
  - 設定範囲は、-2~+2です。
- **5 3** SETTINGボタンを押して、設定画面を終了 します。

## アコースティックピアノの音の特徴を調整する

本機のピアノ音色は、アコースティックピアノの響きを特徴付ける要素を内蔵しています。それぞれ、以下の操作で調整できます。

| 表示                      | 内容                                                                                                    | 設定範囲                                      |
|-------------------------|----------------------------------------------------------------------------------------------------|-------------------------------------------|
| Hammer Response         | <ul> <li>ハンマーレスポンス(Hammer Response)。アコースティックピアノは鍵域ごとに弦をたたく<br/>ハンマーの大きさが違うため、発音のタイミングが鍵域により異なります。この発音のタイミン<br/>グを選ぶことができます。</li> <li>デフォルト:現在の音色に最適な値が設定されます。<br/>オフ:鍵域にかかわらず全鍵域で最も速く反応します。<br/>1~10:数値が大きくなるにつれて、タイミングが遅くなります。</li> </ul> | D(デフォルト)、<br>Off (オフ)、<br>1~10            |
| Lid Simulator           | リドシミュレーター (Lid Simulator)。アコースティックピアノは天板の開き具合により音質が<br>変化します。以下から天板の開き具合を選ぶことができます。<br>• デフォルト:現在の音色に最適な値が設定されます。<br>Closed:大屋根を閉じている状態<br>Semi (セミオープン):大屋根を少し開けている状態<br>Full (フルオープン):大屋根が全開の状態<br>Removed:大屋根を取り外している状態                 | D(デフォルト)、<br>Closed、Semi、<br>Full、Removed |
| Damper Resonance        | ダンパーレゾナンス(Damper Resonance)。アコースティックピアノでダンパーペダルを踏ん<br>だとき、88鍵盤の弦がすべて開放されるため、弾いた鍵盤の倍音となる弦がすべて共鳴します。<br>以下から響きの具合を選ぶことができます。<br>• デフォルト:現在の音色に最適な値が設定されます。<br>• オフ(無効にする)、1~10:数値が大きくなるにつれて、共鳴が増えます。                                         | D(デフォルト)、<br>Off (オフ)、<br>1~10            |
| Damper Noise            | ダンパーノイズ (Damper Noise)。アコースティックピアノでダンパーペダルを踏むと、ダン<br>パーがピアノ線から離れるときに小さく「シャーン」というダンパーノイズが出ます。このダン<br>パーノイズの音量を選ぶことができます。<br>• デフォルト:現在の音色に最適な値が設定されます。<br>• オフ (鳴らさない)、1~10:数値が大きくなるにつれて、ノイズが増えます。                                          | D(デフォルト)、<br>Off (オフ)、<br>1~10            |
| String Resonance        | ストリングレゾナンス(String Resonance)。アコースティックピアノを弾くと、弾いた鍵盤の<br>倍音となる弦が共鳴します。この共鳴の具合を選ぶことができます。<br>• デフォルト:現在の音色に最適な値が設定されます。<br>• オフ (無効にする)、1~10:数値が大きくなるにつれて、共鳴が増えます。                                                                            | D(デフォルト)、<br>Off(オフ)、<br>1~10             |
| Key On Action<br>Noise  | キーオンアクションノイズ(Key On Action Noise)。アコースティックピアノで大変弱く鍵盤<br>を弾くと、ハンマーが弦に届かずにピアノの機構的な動作音(ノイズ)だけが聴こえます。この<br>ノイズの音量を選ぶことができます。<br>・デフォルト:現在の音色に最適な値が設定されます。<br>オフ(鳴らさない)、1~10:数値が大きくなるにつれて、ノイズが増えます。                                             | D(デフォルト)、<br>Off(オフ)、<br>1~10             |
| Key Off Action<br>Noise | キーオフアクションノイズ(Key Off Action Noise)。アコースティックピアノの鍵盤から指を<br>離したとき、ピアノの機構的な動作音(ノイズ)が発生します。このノイズの音量を選ぶことが<br>できます。<br>• デフォルト:現在の音色に最適な値が設定されます。<br>オフ(鳴らさない)、1~10:数値が大きくなるにつれて、ノイズが増えます。                                                       | D(デフォルト)、<br>Off (オフ)、<br>1~10            |

**3**SETTINGボタンを押して、設定画面を表示 します。

![](_page_13_Figure_5.jpeg)

 2. 図
、
、
、
ボタンを押して "Acoustic Simulator" を選び、
図ENTERボタンを押し ます。

•Acoustic Simulator>Ent

- 3. 21 ∨、 ∧ ボタンを押して、12ページにある 表の中から調整する項目を選びます。
- **4. 21**<(-)、21>(+)ボタンを押して、値を 変更します。

**5 3** SETTINGボタンを押して、設定画面を終了 します。

に効果をかける 〔エフェクト〕

#### ホールシミュレーター

透明感のある端正な響きや、伸びやかで華やかな響きなど、 世界的に有名なコンサートホールの、それぞれに異なる音響 特性をシミュレートします。

- コンサートホールでは聴く位置によって音質や残響が異 なります。ホールシミュレーターで選んだホールにおい て、どの位置で聴くのかをシミュレートできます(ポジ ション)。
- ホールシミュレーターをオフにしているときは、ポジションの効果もかかりません。

#### コーラス

音を重ねて厚みを増す効果です。

#### ブリリアンス

音の明るさを調節する効果です。

#### ホールシミュレーターをかけるには

 7 HALL SIMULATORボタンのいずれか1つ を押して、ホールシミュレーター名を選びま す。

| 番号 | 名称                  | 説明                           |
|----|---------------------|------------------------------|
| 1  | ROOM                | ルーム                          |
| 2  | SALON               | サロン                          |
| 3  | DUTCH CHURCH        | 音楽に適した響きをもつアムステル<br>ダムの教会    |
| 4  | STANDARD HALL       | 一般的なコンサートホール                 |
| 5  | BERLIN HALL         | ベルリンのアリーナ形式クラシック<br>コンサートホール |
| 6  | FRENCH<br>CATHEDRAL | パリのゴシック建築大聖堂                 |

- 押したボタンのランプが点灯します。
- 2. ホールシミュレーターをオフにするには、手順 1で押したボタンをもう一度押します。
  - 押したボタンのランプが消灯します。

聴く位置(ポジション)を選ぶには

- SETTINGボタンを押して、設定画面を表示 します。
- 2. 21 、 ヘボタンを押して "Effect"を選び、
   22 ENTERボタンを押します。
- 3. 21 、 ヘボタンを押して "Position" を選びます。

•Position

- **4. 図く、>**ボタンを押して、ポジションを選びます。
  - Player:ホールの舞台に置かれたピアノの前に座った演奏者の位置
    - Listener 1:ホールの観客席の前の方の位置
    - Listener 2: Listener 1よりも後ろの席の位置
    - Listener 3: Listener 2よりもさらに後ろの席の 位置
- **5 3**SETTINGボタンを押して、設定画面を終了 します。

コーラスをかけるには

- 3SETTINGボタンを押して、設定画面を表示 します。
- 2. 2. ペ、ヘボタンを押して "Effect"を選び、
   2. 2. ペーパタンを押して "Effect"を選び、
- 3. 図 、 、 へボタンを押して、 "Chorus" を選びます。

• Chorus

4. 図<、>ボタンを使って、コーラス名を選びます。

| 名称           | 設定                |  |  |
|--------------|-------------------|--|--|
| Off          | オフ                |  |  |
| Light Chorus | コーラス効果薄め          |  |  |
| Chorus       | コーラス効果中位          |  |  |
| Deep Chorus  | コーラス効果深め          |  |  |
| Flanger      | フランジャー(音にうねりを与える) |  |  |

**5 3** SETTINGボタンを押して、設定画面を終了 します。

#### ブリリアンスを調節するには

 22BRILLIANCEボタンを押して、設定画面を 表示します。

• Brilliance

- **2. 図**< (-)、図> (+) ボタンを使って、値を 変更します。
  - +1以上:音が明るくなります。
    - -1以下:音が暗くなります。
  - 設定範囲は、-3~+3です。
- 3 20EXITボタンを押して、設定画面を終了します。

#### DSPについて

複合的な音響効果をデジタル処理で実現させる効果です。 音色ごとにあらかじめかかっています。

## 鍵盤を左右に分けて2人で弾く (デュエット)

鍵盤の中央から右側と左側で同じ音域にすることができま す。両端のペダルもそれぞれ左側鍵盤用と右側鍵盤用のダ ンパーペダルになります。

左側で先生がお手本演奏をして、右側で生徒さんが同じメロ ディーを弾く、といった活用もできます。

![](_page_15_Figure_4.jpeg)

### **Q**メモ

 3本のペダルのうち、右側鍵盤用ダンパーペダルのみハー フペダルに対応します。

### ┨ ■ 音色を選びます。

- ・ 音色の選び方は、10ページ「音色を選ぶ」を参照してください。
- 2. 10 DUETボタンを押すたびに、デュエットのオン(2種類)とオフが切り替わります。

| DUET     | オン(左右のスピーカーとも、左右鍵盤<br>両方の音が出ます。)                                                 |
|----------|----------------------------------------------------------------------------------|
| DUET     | オン(左スピーカーからは左側鍵盤の音<br>が出て、右スピーカーからは右側鍵盤の<br>音が出ます。音色がグランドピアノ音色<br>のときに効果がかかります。) |
|          | オフ                                                                               |
| DUET PAN |                                                                                  |

- レイヤー(15ページ)をオンにすると、デュエット がオフに切り替わります。
- デュエットがオンのとき、レイヤーの編集(15ページ)、トランスポーズ(19ページ)、および通常のオクターブシフト(20ページ)は設定できません。 デュエットの音域は、下記「音域を変更するには」の方法で変更できます。

- "DUET PAN"のときは以下の効果がかかりません。
  - ハンマーレスポンスおよびリドシミュレーターを除くアコースティックシミュレーター(12ページ)
    ホールシミュレーター(13ページ)
    コーラス(13ページ)

#### 音域を変更するには

最初の設定から、左右の鍵盤それぞれの音域をオクターブ単 位で変更できます。

 Ⅰ 以下の画面が表示されるまで、 10 DUETボタン を押し続けます。

| Duet Node        | ľ | ĺ | ln] |
|------------------|---|---|-----|
| <br>Upper Octave |   | ľ |     |
| <br>Louer Octave |   | Ľ |     |

- 2.2.2. 2.2.2.
   2.4.1.
   スポタンを押して、音域を変更する鍵盤を選びます。
  - Upper Octave:右側鍵盤 Lower Octave:左側鍵盤

• Lower Octave

- 3. 図< (-)、図> (+) ボタンを押して、オク ターブを変更します。
  - +1以上:1オクターブずつ上がります。
     -1以下:1オクターブずつ下がります。
     0:オクターブを元に戻します。
  - 設定範囲は、-2~+2です。
  - 例:手順2で "Lower Octave" を選び、手順3で "+1"を指定した場合

![](_page_15_Figure_26.jpeg)

**4. 20 EXIT**ボタンを押して、設定画面を終了します。

## 2つの音色を重ねる(レイヤー)

2つの音色を重ねて音を出すことができます。2種類のピアノ の音を重ねて新しいピアノの音を作ったり、ピアノとストリ ングスの音をミックスするなど、多彩な音で演奏ができます。

**1** 23LAYERボタンを押します。

![](_page_16_Figure_4.jpeg)

2. 図<、>ボタンを必要回数押して、 "LAYER"を表示させます。

| 4LAYER#          |      |
|------------------|------|
| ▶U1:Berlin Grand | >Ent |
| U2:Strings 1     | >Ent |
| L:               | >Ent |

- 3.1個目の音色を選びます。
  - ・ 21 、 ヘボタンを押して "U1" ( "Upper1" の 略、本書では以降「アッパー 1」と呼びます)を選び、22 ENTERボタンを押します。

![](_page_16_Figure_9.jpeg)

- **4** 音色を選び、 **22** ENTERボタンを押します。
  - 音色の選び方は、10ページ「音色を選ぶ」を参照し てください。
- 5.2個目の音色を選びます。
  - 21、、 へボタンを押して"U2"("Upper2"の略、本書では以降「アッパー2」と呼びます)を選び、22ENTERボタンを押します。

►U2

- 6. 音色を選び、22ENTERボタンを押します。
- 7. 鍵盤を弾いてみましょう。
  - 選んだ2つの音色が重なって音が出ます。

- 8 図LAYERボタンあるいは20EXITボタンを押 すと、レイヤーがキャンセルとなり、1音色 (アッパー 1)だけに切り替わります。
  - 図LAYERボタンを押すたびに、1音色が出る設定と 2音色が出る設定とで切り替わります。
  - 2音色が出る設定のときは、 **図LAYER**ボタンのラン プが点灯します。
  - デュエット(14ページ)をオンまたはパンにする と、レイヤーがオフに切り替わります。

### **マメモ**

• MIDIレコーダーのトラック2の録音では、レイヤーの設 定はできません。

### レイヤーの音量バランスを調整するには

以下の画面が表示されるまで、図LAYERボタンを押し続けます。

| I | AVER/SPLIT    | 1/3   |
|---|---------------|-------|
|   | Upper1 Octave |       |
|   | Upper2 Octave | [ []] |
|   | Layer Balance | [-10] |

**2. 四~**、**ヘ**ボタンを押して、"Layer Balance"を選びます。

●Layer Balance

- 3. (1)
   3. (1)
   3. (1)
   4. (1)
   4. (1)
   4. (1)
   4. (1)
   4. (1)
   4. (1)
   4. (1)
   4. (1)
   4. (1)
   4. (1)
   4. (1)
   4. (1)
   4. (1)
   4. (1)
   4. (1)
   4. (1)
   4. (1)
   4. (1)
   4. (1)
   4. (1)
   4. (1)
   4. (1)
   4. (1)
   4. (1)
   4. (1)
   4. (1)
   4. (1)
   4. (1)
   4. (1)
   4. (1)
   4. (1)
   4. (1)
   4. (1)
   4. (1)
   4. (1)
   4. (1)
   4. (1)
   4. (1)
   4. (1)
   4. (1)
   4. (1)
   4. (1)
   4. (1)
   4. (1)
   4. (1)
   4. (1)
   4. (1)
   4. (1)
   4. (1)
   4. (1)
   4. (1)
   4. (1)
   4. (1)
   4. (1)
   4. (1)
   4. (1)
   4. (1)
   4. (1)
   4. (1)
   4. (1)
   4. (1)
   4. (1)
   4. (1)
   4. (1)
   4. (1)
   4. (1)
   4. (1)
   4. (1)
   4. (1)
   4. (1)
   4. (1)
   4. (1)
   4. (1)
   4. (1)
   4. (1)
   4. (1)
   4. (1)
   4. (1)
   4. (1)
   4. (1)
   4. (1)
   4. (1)
   4. (1)
   4. (1)
   4. (1)
   4. (1)
   4. (1)
   4. (1)
   4. (1)
   4. (1)
   4. (1)
   4. (1)
   4. (1)
   4. (1)
   4. (1)
   4. (1)
   4. (1)
   4. (1)
   4. (1)
  - -1以下:アッパー1の音がだんだんと大きくなります。
    - +1以上:アッパー 2の音がだんだんと大きくなり ます。

0:アッパー1と2の音が同じ大きさになります。

- 設定範囲は、-24~+24です。
- **4. 20 EXIT**ボタンを押して、元のレイヤー画面に 戻します。

### 各レイヤーの音域を変更するには

レイヤーの各音域を、1オクターブ単位で変更できます。

以下の画面が表示されるまで、図LAYERボタンを押し続けます。

| <b>.</b> | AVER/SPLIT    | 1/3   |
|----------|---------------|-------|
|          | Upper1 Octave |       |
|          | Upper2 Octave | [ []] |
|          | Lauer Balance | [-10] |

- 2. 2 、 ヘボタンを押して、音域を変更するレ イヤーを選びます。
  - Upper1 Octave:アッパー1
     Upper2 Octave:アッパー2
- 3. 図<(-)、図>(+)ボタンを押して、オク ターブを変更します。
  - +1以上:1オクターブずつ上がります。
     -1以下:1オクターブずつ下がります。
     0:オクターブを元に戻します。
  - 設定範囲は、-2~+2です。
- **4 20** EXITボタンを押して、元のレイヤー画面に 戻します。

## 鍵盤の高音域と低音域で音色を 変える(スプリット)

鍵盤を右手側と左手側に分けて、それぞれを違う音色で鳴ら すことができます。左手をアコースティックベース、右手を グランドピアノにして1人でアンサンブル演奏をするなど、 さまざまな演奏ができます。

![](_page_17_Figure_13.jpeg)

Q メモ

- レイヤーをオンにしているときにスプリットをオンに設 定すると、右側の鍵盤だけがレイヤーの状態で演奏でき るようになります。
- 鍵盤の中央から右側と左側を同じ音域に分けて演奏したい場合、デュエット機能(14ページ)をおすすめします。
- **1. 四LAYER**ボタンを押します。
- 2. 図<、>ボタンを必要回数押して、 "SPLIT"を表示させます。

![](_page_17_Figure_19.jpeg)

• レイヤーもオンにしたい場合、"LAYER&SPLIT" を表示させます。

| 1 | F        | łY       | 'EFi           | \$.S       | FL   |     |              |
|---|----------|----------|----------------|------------|------|-----|--------------|
| ₽ | ļļ       | : B      | erl            | İn         | Gŗan | d   | >Ent         |
|   | LIC<br>L | : )<br>: | ET FIL<br>ICOU | ngs<br>sti | c Ba | ISS | >ent<br>>Ent |

- 3. 左側鍵盤の音色を選びます。
  - 23、、、、ボタンを押して"L"("Lower"の略、
     本書では以降「ローワー」と呼びます)を選び、
     22ENTERボタンを押します。

►L

- **4** 音色を選び、**22** ENTERボタンを押します。 ● 音句の選び方は 10ページ「音句を選ぶ」を参
  - ・ 音色の選び方は、10ページ「音色を選ぶ」を参照してください。
- 5. 右側鍵盤の音色を選びます。
  - 21、、 ヘボタンを押して"U1"を選び、
     22ENTERボタンを押します。

- 6 音色を選び、 22 ENTERボタンを押します。
  - 右側鍵盤でレイヤー機能(15ページ)を同時に使いたい場合、もう一度手順5と手順6を操作して "U2"の音色を選びます。
- 7. 鍵盤を弾いてみましょう。
  - 左右の鍵盤で選んだそれぞれの音が出ます。
- 8. 図LAYERボタンあるいは**20**EXITボタンを押 すと、スプリットがキャンセルとなり、1音色 (アッパー 1)だけに切り替わります。
  - 図LAYERボタンを押すたびに、1音色が出る設定と 2音色が出る設定とで切り替わります。
  - 2音色が出る設定のときは、 **図LAYER**ボタンのラン プが点灯します。

スプリットの各種設定を変更するには

 以下の画面が表示されるまで、図LAYERボタ ンを押し続けます。

| L | AYER/SPLIT    | 1/3    |
|---|---------------|--------|
| # | Upper1 Octave |        |
|   | Upper2 Octave | [ []]  |
|   | Layer Balance | [-1[]] |

## 2. 四~、 へボタンを押して、項目を選びます。

| 表示              | 内容                                                                                                    | 設定範囲                 |
|-----------------|----------------------------------------------------------------------------------------------------|----------------------|
| Lower Octave    | ローワーオクターブ(Lower<br>Octave)。スプリットにした左側<br>鍵盤(Lower)の音域を、1オク<br>ターブ単位で変更します。<br>値を1以上にするとオクターブが<br>1つずつ上がり、-1以下にする<br>とオクターブが1つずつ下がりま<br>す。 | -2~+2                |
| Lower<br>Volume | ローワーボリューム(Lower<br>Volume)。スプリットにした左<br>側鍵盤(Lower)の音量を調整し<br>ます。                                                                          | 0~127                |
| Split Point     | スプリットポイント(Split<br>Point)。スプリットの左右の分け<br>目となる鍵盤名を指定します。初<br>期値はF#3です。                                                                     | A0~C8                |
| Lower Pedal     | ローワーペダル(Lower Pedal)。<br>スプリットにした左側鍵盤<br>(Lower)の音色について、ダン<br>パーペダルの操作が有効(オン)<br>か無効(オフ)かを指定します。                                          | オン (On)、<br>オフ (Off) |

- 3. 21<(-)、21>(+)ボタンを押して、値を 変更します。
- **4. 20 EXIT**ボタンを押して、元のスプリット画面 に戻します。

## メトロノームを使う

メトロノームを使うと一定の間隔で音を刻むので、演奏や練 習のときにテンポを正しく保つことができます。自分にあっ たテンポで練習しましょう。

### スタート/ストップ

### **1 8** METRONOMEボタンを押します。

- メトロノームがスタートします。
- ボタンが点灯します。

![](_page_18_Picture_22.jpeg)

- 2. もう1回3METRONOMEボタンを押すと、メ トロノームが止まります。
  - ③METRONOMEボタンおよび 15 ►/ III ボタンが 消灯します。

### 速さ(テンポ)を調整するには

- ■TEMPO (-)、へ(+)ボタンを押します。
  - ・
     ・
     「TEMPO
     、
     ・
     ボタンを
     ・
     結に押す
     と、
     最後に
     選んだ曲の
     テンポになります。
  - 設定範囲は、20~255です。

| METRONOME |    |     |
|-----------|----|-----|
| ø Tenpo   |    | 201 |
| • Beat    |    | [4] |
| • Volune  | [] |     |

Q メモ

 メトロノームの速さ(テンポ)は、ミュージックライブ ラリー曲やMIDIレコーダー曲と共用です。

### メトロノームの設定を変更するには

下記のメトロノームの各種設定を変更できます。

- 拍子
- 音量
- 以下の画面が表示されるまで、
   METRONOMEボタンを押し続けます。

![](_page_19_Figure_6.jpeg)

![](_page_19_Figure_7.jpeg)

2. 2. ペ、ヘボタンを押して、項目を選びます。

| 表示     | 内容                                                                                              | 設定範囲  |
|--------|-------------------------------------------------------------------------------------------------|-------|
| Beat   | 拍子(Beat)を指定します。1拍目にベル<br>音が鳴り、残りの拍はクリック音が鳴りま<br>す。<br>• 拍子「0」を設定すると、1拍目にベル<br>音は鳴らずにクリック音が鳴ります。 | 0~9   |
| Volume | メトロノームの音量(Volume)を調整し<br>ます。                                                                    | 0~127 |

- 3. 23< (-)、23> (+) ボタンを押して、値を 変更します。
- **4. 20**EXITボタンを押して、設定画面を終了します。

![](_page_19_Picture_12.jpeg)

タッチレスポンス機能とは、鍵盤を押す強さ(速さ)で音量 を変化させる機能です。タッチレスポンス機能を使うと本物 のピアノのように鍵盤を押す強さ(速さ)で音量が変化し、 演奏の表現が豊かになります。

![](_page_19_Figure_14.jpeg)

ゆっくり押すと小さな音が 出ます

すばやく押すと大きな音が

![](_page_19_Picture_16.jpeg)

強く押しすぎないようにし ましょう

### タッチレスポンスの感度を変更するには

鍵盤を押した速さにより変化する音量の大きさを変えてみましょう。自分の演奏スタイルに合わせた設定で楽しめます。

- SETTINGボタンを押して、設定画面を表示 します。
- 2. 図 、 へボタンを押して "Keyboard"を選び、22 ENTERボタンを押します。

●Keyboard >Ent

3. 図∨、∧ボタンを押して、 "Touch Response"を選びます。

• Touch Response

**4. 図**<、>ボタンを押して、タッチレスポンスの感度を下記の4種類から選びます。

| オフ(Off)    | タッチレスポンスを解除します。鍵盤を押<br>す速度が変化しても音量は一定のままです。 |
|------------|---------------------------------------------|
| 軽い(Light)  | 「普通」より大きな音を出しやすい設定にな<br>ります。                |
| 普通(Normal) | 標準的な設定です。                                   |
| 重い(Heavy)  | 「普通」より小さな音を出しやすい設定にな<br>ります。                |

**5 3** SETTINGボタンを押して、設定画面を終了 します。

## 音の高さを変更する

#### 半音単位で変更するには(トランスポーズ)

トランスポーズ機能とは、音の高さを半音単位で全体的に上 げたり下げたりする機能です。同じ鍵盤を弾いても、実際に 出る音の調(キー)を歌う人の声の高さに合わせて移調して 演奏することができます。

- トランスポーズの設定範囲は上下1オクターブ(-12か ら+12半音まで)です。
- SETTINGボタンを押して、設定画面を表示 します。
- 2. 図 、 へボタンを押して "Keyboard"を選び、22 ENTERボタンを押します。
- 21、、、へボタンを押して、"Transpose"を 選びます。

• Transpose

- **4. 図**< (-)、**図**> (+) ボタンを押して、移調 するキーを決めます。
- SETTINGボタンを押して、設定画面を終了 します。

#### 音の高さを微調整するには(チューニング)

チューニング機能とは、音の高さを全体的に少しだけずらす 機能です。他の楽器やCDの演奏と本機の音程が合わないと きに微調整できます。

- チューニング機能では、A4の音の周波数を設定します。 周波数の設定範囲は415.5~465.9Hz(初期値440.0) です。
- CDの演奏によっては、楽器のチューニングを微妙に変え て演奏されている場合もあります。
- 3SETTINGボタンを押して、設定画面を表示 します。
- 2. 21 、 ヘボタンを押して "Keyboard"を選び、22 ENTERボタンを押します。
- 3. 図 、 、 へボタンを押して、 "Tuning"を選びます。

• Tuning

- 4. 図<(-)、図>(+)ボタンを押して、
   チューニングを微調整します。
   0.1Hz単位で調整できます。
- SETTINGボタンを押して、設定画面を終了 します。

#### 調律曲線を変えるには(ストレッチチューニング)

ー般的にピアノでは高音はより高めに、低音はより低めに調 律します。この調律をストレッチチューニングといいます。 本機では、ストレッチチューニングのかけ方を変えることが できます。また、ストレッチチューニングをかけずに演奏し たいときは、オフにすることができます。

- ③SETTINGボタンを押して、設定画面を表示 します。
- 2. 図 、 へボタンを押して "Keyboard"を選び、 22 ENTERボタンを押します。
- 3. 図 、 へボタンを押して、 "Stretch Tune" を選びます。

•Stretch Tune

**4. 図く、>**ボタンを押して、下記の表の中から ストレッチチューニングを選びます。

| 表示       | 内容                                                                                                    |
|----------|----------------------------------------------------------------------------------------------------|
| Default  | 工場出荷時の初期設定(Default)。選んだ音色に最適<br>なストレッチチューニングがかかるので、通常はこの<br>設定がおすすめです。                                                                     |
| Upper1   | アッパー 1 (Upper1) に選んだ音色に最適なスト<br>レッチチューニングがかかります。アッパー 2とロー<br>ワーの音色には、アッパー 1のストレッチチューニン<br>グが適用されます。レイヤーやスプリットの音色間の<br>音程差を少なくしたいときにおすすめです。 |
| Off      | オフ(Off)。ストレッチチューニングが無効になりま<br>す。                                                                                                    |
| Piano1   | BERLIN GRAND(ベルリングランド)のストレッチ<br>チューニング。工場出荷時の初期設定でBERLIN<br>GRANDに適用されているストレッチチューニング<br>が、他の音色にも適用されます。                                    |
| Piano2   | HAMBURG GRAND(ハンブルクグランド)のスト<br>レッチチューニング。                                                                                                  |
| Piano3   | VIENNA GRAND(ウィーングランド)のストレッチ<br>チューニング。                                                                                                    |
| E.Piano1 | エレクトリックピアノ1(E.Piano1)のストレッチ<br>チューニング。                                                                                                    |
| E.Piano2 | エレクトリックピアノ2(E.Piano2)のストレッチ<br>チューニング。                                                                                                    |

### SETTINGボタンを押して、設定画面を終了 します。

### オクターブ単位で変更するには(オクターブシフト)

オクターブシフトとは、鍵盤の音の高さをオクターブ単位で 上げたり下げたりできる機能です。 ・ 設定範囲は上下2オクターブです。

- XE
- スプリット機能のオクターブを変更したい場合は、17 ページ「スプリットの各種設定を変更するには」を参照 してください。
- SETTINGボタンを押して、設定画面を表示 します。
- 2. 21 、 ヘボタンを押して "Keyboard"を選び、22 ENTERボタンを押します。
- 3. 図 、 、 へボタンを押して、 "Octave Shift" を選びます。

•Octave Shift

- **4. 21**<(-)、21>(+)ボタンを押して、オク ターブを変更します。
- **5 3** SETTINGボタンを押して、設定画面を終了 します。

## 鍵盤の音律を変える

鍵盤の音律を設定して通常の音律(12平均律)以外の音律 を使う音楽(インド音楽、アラビア音楽、古典クラシックな ど)の演奏ができます。下記の17種類のプリセットの音律 から、好きな音律を選ぶことができます。

| 番号 | 音律名                     | 表示           |
|----|-------------------------|--------------|
| 00 | 平均律                     | Equal        |
| 01 | 純正律長調                   | Pure Major   |
| 02 | 純正律短調                   | Pure Minor   |
| 03 | ピタゴラス音律                 | Pythagorean  |
| 04 | キルンベルガー第Ⅲ法              | Kirnberger 3 |
| 05 | ヴェルクマイスター第1技法第3法        | Werckmeister |
| 06 | ミーントーン(中全音律)            | Mean-Tone    |
| 07 | ラスト (Rast)              | Rast         |
| 08 | バヤティ(Bayati)            | Bayati       |
| 09 | ヒジャーズ(Hijaz)            | Hijaz        |
| 10 | サバ (Saba)               | Saba         |
| 11 | ダシュティ (Dashti)          | Dashti       |
| 12 | チャハルガー(Chahargah)       | Chahargah    |
| 13 | セガー (Segah)             | Segah        |
| 14 | グジャリ・トーディ(Gurjari Todi) | Gurjari Todi |
| 15 | チャンドラコウンス(Chandrakauns) | Chandrakauns |
| 16 | チャルケシ(Charukeshi)       | Charukeshi   |

- SETTINGボタンを押して、設定画面を表示 します。
- 2. 21、、ヘボタンを押して "Keyboard"を選び、22ENTERボタンを押します。
- **3. 21 ~**、 **ヘ**ボタンを押して、 "Temper. Type"を選びます。

• Temper. Type

- 4. 図<、>ボタンを押して、音律名を選びます。
- 3 ロマボタンを押して、 "Temper. Base Note" を選びます。
- 6. 21<、>ボタンを押して、選んだ音律のルートキーを選びます。
- **7** ③SETTINGボタンを押して、設定画面を終了 します。

![](_page_22_Figure_0.jpeg)

本機には、ピアノとオーケストラの合奏曲「コンサートプレ イ」(CONCERT PLAY)が15曲(1~15番)と、ピアノソ ロ曲「ミュージックライブラリー」が60曲(1~60番)内 蔵されています。

コンサートプレイでは、オーケストラ演奏に合わせてピアノ の演奏を楽しむことができます。ミュージックライブラリー では、ピアノの名曲の練習ができます。

### <u>()</u>重要

 本機では、曲を変更すると数秒間、曲データの読み込み を行います。読み込み中は鍵盤演奏やボタン操作ができ ません。また、鍵盤演奏中にこの操作を行うと発音が停 止します。

## コンサートプレイ (CONCERT PLAY)

オーケストラの生演奏を収録したコンサートプレイを使う と、ピアノとオーケストラの合奏が楽しめます。

#### ステップ1:<u>LISTEN</u>(リッスン)

お手本に、ピアノとオーケストラの合奏を聴いてみましょ う。

#### ステップ2:<u>PLAY</u>(プレイ)

オーケストラと合奏をしてみましょう。

### Q メモ

- コンサートプレイの内蔵曲は15曲(1~15番)です。
- 本機に差し込んだUSBメモリー内の曲(パソコン等で入 手したコンサートプレイ曲のデータ)も、コンサートプ レイの曲として使えます。曲のダウンロード方法や再生 について詳しくは、23ページ「パソコン等で入手したコ ンサートプレイ曲」を参照してください。
- テンポを遅く(元の曲の80%)してゆっくりと再生でき ます。
- コンサートプレイでは、本機のメトロノーム機能を使う ことができません。
- コンサートプレイはオーケストラの生演奏を収録しているため、使われている音色は本機で選択できる音色(10ページ)と異なります。
- 生演奏の収録時の状況により、演奏者の息づかいや演奏 ノイズ、その他のノイズが曲に含まれる場合があります。

- コンサートプレイの曲を聴くには(リッスン)
- 1. IICONCERT PLAYボタンを押します。

![](_page_22_Picture_20.jpeg)

![](_page_22_Figure_21.jpeg)

- 222
   22
   22
   22
   23
   ベーボタンを押して曲を選び、
   23
   24
   25
   25
   26
   27
   28
   28
   29
   20
   20
   20
   20
   20
   20
   20
   20
   20
   20
   20
   20
   20
   20
   20
   20
   20
   20
   20
   20
   20
   20
   20
   20
   20
   20
   20
   20
   20
   20
   20
   20
   20
   20
   20
   20
   20
   20
   20
   20
   20
   20
   20
   20
   20
   20
   20
   20
   20
   20
   20
   20
   20
   20
   20
   20
   20
   20
   20
   20
   20
   20
   20
   20
   20
   20
   20
   20
   20
   20
   20
   20
   20
   20
   20
   20
   20
   20
   20
   20
   20
   20
   20
   20
   20
   20
   20
   20
   20
   20
   20
   20
   20
   20
   20
   20
   20
   20
   20
   20
   20
   20
   20
   20
   20
   20
   20
   20
   20
   20
   20
   20
  - ・曲のリストは、59ページ「コンサートプレイリスト」を参照してください。
  - ・ 図く、>ボタンを押すと、ページを送ることができます。
- 17CONCERT PLAYボタンを押して、モード をリッスンモード( "LISTEN")に切り替えま す。
  - **IDCONCERT PLAY**ボタンを押すたびに、以下のようにモードが切り替わります。

![](_page_22_Picture_27.jpeg)

**4** テンポを遅く(80%)したい場合、
 **3** METRONOMEボタンを押して "SLOW" を表示させます。

![](_page_23_Figure_2.jpeg)

- 元のテンポに戻したいときは、③METRONOME ボタンをもう一度押して "SLOW"の表示を消しま す。
- 5. 13▶/11ボタンを押して、再生を始めます。

![](_page_23_Figure_5.jpeg)

- 再生の操作について詳しくは、8ページ「共通の操 作」の「再生を開始する/停止する」を参照してく ださい。
- ホーム画面に戻る操作について詳しくは、8ページ 「液晶表示の「ホーム画面」について」を参照してく ださい。
- XE
- 再生音量を調整できます。設定方法は、22ページ「コン サートプレイ曲の再生音量を調整するには」を参照して ください。

コンサートプレイでオーケストラと合奏するには (プレイ)

- 21ページ「コンサートプレイの曲を聴くには (リッスン)」の手順1と2を操作して、合奏した い曲を選びます。
- CONCERT PLAYボタンを押して、モード をプレイモード( "PLAY")に切り替えます。

![](_page_23_Figure_13.jpeg)

- テンポを遅く(80%)したい場合、
   METRONOMEボタンを押して "SLOW" を表示させます。
  - 元のテンポに戻したいときは、③METRONOME ボタンをもう一度押して "SLOW"の表示を消しま す。

### 4. 15▶/11ボタンを押して、再生を始めます。

- 再生の操作について詳しくは、8ページ「共通の操作」の「再生を開始する/停止する」を参照してください。
- プレイモードの再生では、手弾きパートの音が小さく聴こえる曲もあります。

### 5.手弾きパートを自分で弾きます。

ホーム画面に戻る操作について詳しくは、8ページ
 「液晶表示の「ホーム画面」について」を参照してください。

### コンサートプレイ曲の再生音量を調整するには

**1** IIVOLUMEボタンを押します。

![](_page_23_Figure_23.jpeg)

![](_page_23_Figure_24.jpeg)

- **2. 四く**(-)、**四>**(+)ボタンを押して、音量を調整します。
  - 設定範囲は、0~127です。
- 3. 20 EXITボタンを押して、設定画面を終了します。

## パソコン等で入手したコンサー トプレイ曲

パソコンでインターネット等から入手したコンサートプレイ 曲のデータを、USBメモリーを介して、本機で再生するこ とができます。

詳しくは、弊社ウェブサイト(1ページ)を参照してください。

#### パソコン等で入手したコンサートプレイ曲をUSBメ モリーに保存するには

#### 準備

- USBメモリーを本機で使うにはフォーマットが必要です。
   詳しくは、38ページ「USBメモリーの準備」を参照してください。
- USBメモリーをパソコンにつなぎます。
- パソコン等で入手したコンサートプレイ曲の ファイル(「.LSN」および「.PLY」の両方の ファイル)を、USBメモリー内のCPフォルダ にコピーします。

パソコン等で入手したコンサートプレイ曲を再生する には

- USBメモリーを本機のUSBメモリー端子に装着 します。
- 2. IICONCERT PLAYボタンを押します。
- **3. 図>**ボタンを押して、画面右上に"USB"を 表示させます。

## 4CONCERT PLAYNDERSLISTEN

- USBメモリーが本機に装着されていないとき は、"No Media"が表示されます。
- ・ 図<ボタンを押すと、本機メモリー内の曲に戻ります。</li>
- 4.21 √、 ヘボタンを押して曲を選び、 22 ENTERボタンを押します。
  - ・以降の操作手順は、下記ページを参照してください。
     21ページ「コンサートプレイの曲を聴くには (リッスン)」の手順3以降
    - 22ページ「コンサートプレイでオーケストラと合 奏するには (プレイ)」の手順2以降
  - ホーム画面に戻る操作について詳しくは、8ページ 「液晶表示の「ホーム画面」について」を参照してく ださい。

## ミュージックライブラリー

ミュージックライブラリーを使って、ピアノの名曲の鑑賞と 練習ができます。

- ミュージックライブラリーの内蔵曲は60曲(1~60番) です。
- USBメモリーから本機に読み込んだ曲(41ページ「USB メモリーのデータを本機に読み込む」)も、ミュージック ライブラリーの61~70番の曲として再生や練習ができま す。すでにその番号にデータが読み込まれている場合、 曲名と番号の間に"\*"マークが付きます。

### ミュージックライブラリーの曲を聴くには

**1** IBSONGボタンを押します。

![](_page_24_Figure_26.jpeg)

2. 図<、>ボタンを押して"MUSIC LIB"を選びます。

![](_page_24_Figure_28.jpeg)

- 3. 21 √、 ヘボタンを押して曲を選び、
   22 ENTERボタンを押します。
  - ・曲のリストは、59ページ「ミュージックライブラ リーリスト」を参照してください。
  - ・曲のリストが表示されているとき図<、>ボタン を押すと、ページを送ることができます。
- 4. 15▶/■ボタンを押して、再生を始めます。

![](_page_24_Figure_33.jpeg)

- 再生の操作について詳しくは、8ページ「共通の操 作」の「再生を開始する/停止する」を参照してく ださい。
- ホーム画面に戻る操作について詳しくは、8ページ
   「液晶表示の「ホーム画面」について」を参照してください。

**スエ** 

- 下記の各種設定を変更できます。
  - 曲の音量:31ページ「MIDIレコーダー曲の再生音量を 調整するには」
  - テンポ:17ページ「速さ(テンポ)を調整するには」

### ミュージックライブラリーの曲を練習するには

曲の右手パートまたは左手パートの音を消して、自分で弾く 練習ができます。

## Q 🗙 ਦ

 ミュージックライブラリーには、連弾曲が入っています。
 連弾曲を選んだ場合は、第1ピアノ<Primo>または第2 ピアノ<Secondo>の音を消して、自分で弾く練習ができます。

### 準備

- ・曲を選び、テンポを設定しておきます(17ページの「速 さ(テンポ)を調整するには」参照)。
- 曲を演奏しているときは、曲調に変化をつけるためにテ ンポが変化します。
- **1 I**SONGボタンを短く押して、再生したい (音を消さない)パートを選びます。

![](_page_25_Figure_9.jpeg)

再生するパート

• **13**SONGボタンを押すたびに、下記のように切り替わります。

L:左手を再生し、右手のパートを消します。 R:右手を再生し、左手のパートを消します。 LR:左右とも再生します。

### 2. 低▶/Ⅲボタンを押して、再生を始めます。

- 再生の操作について詳しくは、8ページ「共通の操 作」の「再生を開始する/停止する」を参照してく ださい。
- 3. 音を消したパートを自分で弾きます。
  - ホーム画面に戻る操作について詳しくは、8ページ 「液晶表示の「ホーム画面」について」を参照してく ださい。

## USBメモリーに保存した曲デ· タを再生する

市販のUSBメモリーに保存したオーディオファイル<sup>(※1)</sup>、 およびMIDIファイル<sup>(※2)</sup>を本機で再生することができま す。

- 詳しくは、38ページの「USBメモリーを使用する」を参照 してください。
- ※1 WAV形式(リニアPCM、16bit、44.1kHz、 ステレオ)
- ※2 標準MIDIファイル(SMFフォーマット0/1)、MIDIレ コーダー曲のファイル(CSR形式)、およびカシオ MIDIファイル(CM2形式)

#### 準備

- 本機のオーディオレコーダー機能で録音したデータが保存されているUSBメモリーを用意します。詳しくは、32ページの「オーディオレコーダー (USBメモリーへ録音する)」を参照してください。
   または、パソコンでUSBメモリー内に再生したい曲データを保存します。詳しくは、41ページの「一般の曲データをUSBメモリーに保存する」を参照してください。
   本機のUSBメモリー端子に、再生したい曲データが保存
- 本機のUSBメモリー端子に、再生したい曲データが保存 されているUSBメモリーを差し込みます。
- USBメモリーに保存した曲データの再生中は、USBメモ リーを取り外さないでください。USBメモリーのデータ が壊れたり、USBメモリー端子が故障したりする場合が あります。
- 1. IBSONGボタンを押します。

# 2. 23<、>ボタンを押して曲データの種類を選びます。

- MIDIファイル:SMF
- オーディオファイル : AUDIO PLAY

### 3. 21 ∨、ヘボタンを押して曲を選び、 22 ENTERボタンを押します。

 ・曲のリストが表示されているとき図<、>ボタン を押すと、ページを送ることができます。

### 4. 15 ▶/ ■ ボタンを押して、再生を始めます。

- 再生の操作について詳しくは、8ページ「共通の操 作」の「再生を開始する/停止する」を参照してく ださい。
- ホーム画面に戻る操作について詳しくは、8ページ 「液晶表示の「ホーム画面」について」を参照してく ださい。

### 曲データの再生音量を調整するには

**1** II VOLUMEボタンを押します。

| 5 | ONG          | 1/2   |
|---|--------------|-------|
| # | MIDI Volume  |       |
|   | Audio Volume | [12]] |
|   | ML Clear     | >Ent  |

- **2. 四、** ホボタンを押して、曲データの種類を 選びます。
  - MIDIファイル : MIDI Volume
  - オーディオファイル : Audio Volume
- **3. 四く**(-)、**四>**(+)ボタンを押して、音量を調整します。
  - 設定範囲は、0~127です。
- 4. 四EXITボタンを押して、設定画面を終了します。

![](_page_27_Picture_0.jpeg)

本機に内蔵している全曲を、デモ演奏で連続して鑑賞できま す。

グランドピアノ音色試聴曲:6曲 コンサートプレイ曲:15曲 ミュージックライブラリー曲:60曲

## <u> 要 重 ()</u>

 本機では、曲を変更すると数秒間、曲データの読み込み を行います。読み込み中は鍵盤演奏やボタン操作ができ ません。また、鍵盤演奏中にこの操作を行うと発音が停 止します。

## デモ演奏を聴く

 IDCONCERT PLAYボタンとIDSONGボタン を、一緒に押します。

![](_page_27_Picture_7.jpeg)

![](_page_27_Figure_8.jpeg)

- グランドピアノ音色試聴曲の1番目から、再生が始 まります。
- デモ演奏中は、14■ボタンのランプが点滅します。
- デモ演奏に合わせて鍵盤演奏ができます。
- 2. 曲を変更するには、
   2. 曲を変更するには、
   2. 小ボタンを押して
   曲名を選び、
   2. 他を変更するには、
   2. 他を変更するには、
   2. 他を変更するには、
   2. 他を変更するには、
   2. 他を変更するには、
   2. 他を変更するには、
   2. 他を変更するには、
   2. 他を変更するには、
   2. 他を変更するには、
   2. 他を変更するには、
   2. 他を変更するには、
   2. 他を変更するには、
   2. 他を変更するには、
   2. 他を変更するには、
   2. 他を変更するには、
   2. 他を変更するには、
   2. 他を変更するには、
   2. 他を変更するには、
   2. 他を変更するには、
   2. 他を変更するには、
   2. 他を変更するには、
   2. 他を変更するには、
   2. 他を変更するには、
   2. 他を変更するには、
   3. 他を変更するには、
   3. 他を変更するには、
   3. 他を変更するには、
   3. 他を変更するには、
   3. 他を変更するには、
   3. 他を変更するには、
   3. 他を変更するには、
   3. 他を変更するには、
   3. 他を変更するには、
   3. 他を変更するには、
   3. 他を変更するには、
   3. 他を変更するには、
   3. 他を変更するには、
   4. 他を変更するには、
   4. 他を変更するには、
   4. 他を変更するには、
   4. 他を変更するには、
   4. 他を変更するには、
   4. 他を変更するには、
   4. 他を変更するには、
   4. 他を変更するには、
   4. 他を変更するには、
   4. 他を変更するには、
   4. 他を変更するには、
   4. 他を変更するには、
   4. 他を変更するには、
   4. 他を変更するには、
   4. 他を変更するには、
   4. 他を変更するには、
   4. 他を変更するには、
   4. 他を変更するには、
   4. 他を変更するには、
   4. 他を変更するには、
   4. 他を変更するには、
   4. 他を変更するには、
   4. 他を変更するには、
   4. 他を変更するには、
   4. 他を変更するには、
   4. 他を変更するには、
   4. 他を変更するには、
   4. 他を変更するには、
   4. 他を変更するには、
   4. 他を変更するには、
   4. 他を変更するには、
   4. 他を変更するには、
   4. 他を変更するには、
   4. 他を変更するには、
   4. 他を変更するには、
   4. 他を変更するには、
   4. 他を変更するには、
   4. 他を変更する
  - デモ演奏が始まります。
  - ・ 図く、>ボタンを押すと、グランドピアノ音色試聴曲→コンサートプレイ曲→ミュージックライブラリー曲の順番で、グループを切り替えることができます。このとき、各グループの1曲目に切り替わります。

- 各グループの曲リストは、59ページにある各リスト を参照してください。
- デモ演奏中でも、グランドピアノ音色試聴曲に切り 替えることができます。
   BERLIN GRANDボタン、 、HAMBURG GRANDボタン、VIENNA GRANDボタンの中から聴きたい音色のボタンを押 してください。
- 3. デモ演奏を止めるには、12 ■ボタンまたは 20 EXITボタンを押します。

### Q メモ

• デモ演奏中は、上記の曲変更と演奏停止以外の操作はで きません。

## グランドピアノ音色を聴き比べる

BERLIN GRAND(ベルリングランド)、HAMBURG GRAND(ハンブルクグランド)、VIENNA GRAND (ウィーングランド)のそれぞれの音色の特徴に適した試聴 曲を、簡単な操作で再生して音色の比較ができます。

### BERLIN GRANDボタン、HAMBURG GRANDボタン、VIENNA GRANDボタンの 中から聴きたい音色のボタンを、デモ演奏が開 始されるまで押し続けます。

- BERLIN GRAND(ベルリングランド)、 HAMBURG GRAND(ハンブルクグランド)、 VIENNA GRAND(ウィーングランド)の音色に2 曲ずつのデモ曲が内蔵されていて、その2曲を連続 で繰り返し再生します。曲のリストは、59ページ 「グランドピアノ音色試聴曲リスト」を参照してくだ さい。
- デモ曲の変更や演奏の止め方は、26ページ「デモ演奏を聴く」の手順2~3と同じです。

![](_page_28_Picture_0.jpeg)

![](_page_28_Figure_1.jpeg)

鍵盤演奏を本機で録音し、再生できます。録音方法は「MIDIレコーダー」と「オーディオレコーダー」の2種類があり、それ ぞれの特長に合わせて選ぶことができます。

## ()重要

 本機の故障、修理などによる録音内容の消去により生じた損害、逸失利益または第三者からのいかなる請求についても、当 社では一切その責任を負えませんので、あらかじめご了承ください。

#### ■録音の特徴

![](_page_28_Figure_6.jpeg)

#### ■ 再生の特徴

![](_page_29_Figure_2.jpeg)

- ※ MIDIとは
  - MIDI(ミディ)とは、Musical Instrument Digital Interfaceの略で、メーカーを問わず、電子楽器同士あるいは電子楽器とコンピュー ター機器との間で演奏情報(鍵盤の押鍵や離鍵、タッチの強さなど)をやり取りできるように定めた統一規格のことです。やり取りする演 奏情報をMIDIデータと呼びます。
- 本機で扱うことのできるデータのファイル形式について詳しくは、39ページ「本機で扱えるデータの種類」を参照してください。

## MIDIレコーダー (内蔵メモリーへ録音する)

トラック1か2を選んで録音し、さらに録音したトラックの 再生に合わせてもう一方のトラックに録音できます。

- 以下の設定が録音内容に反映されます。
  - 鍵盤演奏およびペダル操作
  - 音色
  - テンポ
  - 拍子
  - キーボードボリューム(トラック1のみ)
  - レイヤー設定(トラック1のみ)
  - スプリット設定(トラック1のみ)
  - デュエット(トラック1のみ)
  - エフェクト(トラック1のみ)
  - アコースティックシミュレーター(トラック1のみ)
  - 音律(トラック1のみ)
  - ストレッチチューニング(トラック1のみ)
- 演奏の途中で録音できる容量をこえると、自動的に録音 が止まります。
- 新しく録音した時点で、前の録音内容は消去されます。
- 録音中に電源が切れると、録音してあった内容はすべて 消去されます。

### トラックを選んで録音するには

#### Q メモ

録音を始める前にカウントを鳴らすことができます(プリカウント)。設定の方法は、30ページ「録音を始める前のカウントを設定するには(プリカウント)」を参照してください。

### 準備

録音に使う音色やエフェクト(トラック1のみ)を設定しておきます。
 音色(10ページ)

エフェクト(12ページ)

- **1** IBRECボタンを押します。
  - "Rec Wait…"が表示されて、録音待ちの状態になります。

![](_page_30_Figure_27.jpeg)

2. 図<、>ボタンを押して、 "MIDI REC"を選びます。

MIDI REC

- メトロノームを鳴らしたい場合は、拍子とテンポを 設定して、 METRONOMEボタンを押します。
   設定方法は17ページ「メトロノームを使う」を参照 してください。
- **3.** 16 RECボタンを短く押して、録音するトラックを選びます。

![](_page_30_Figure_32.jpeg)

- 4. 15▶/■ボタンを押して、録音を開始します。
  - 鍵盤を押して演奏を始めることで、自動的に録音を 開始することもできます。
- 5 録音を止めるには、12 ■ボタンを押します。
  - "Rec Song"表示に切り替わり、録音した曲の再 生待ち状態になります。

#### もう一方のトラックに録音するには

録音済みのトラックを聴きながら録音できます。

#### [準備]

- 録音に使う音色やエフェクト(トラック1のみ)を設定しておきます。
   音色(10ページ)
   エフェクト(12ページ)
- Ⅰ 以下の表示に切り替わるまで、 IBRECボタン を押し続け、設定画面を表示します。

| F | ECORDER       | 175    |
|---|---------------|--------|
|   | Recorded Part | [P]ay] |
|   | Part Clear    | >Ent   |
|   | Precount      | [ Ûn]  |

**2. 21 ~**、 **へ**ボタンを押して、 "Recorded Part"を選びます。

```
•Recorded Part
```

- 2 < 、>ボタンを押して、録音済みのトラッ クを再生する(Play)か、再生しない(Mute) かを選びます。
- 4. IBRECボタンを押します。
  - "Rec Wait..."が表示されて、録音待ちの状態になります。
- 5. 図<、>ボタンを使って、 "MIDI REC"を選びます。
  - メトロノームを鳴らしたい場合は、拍子とテンポを 設定して、 3 METRONOMEボタンを押します。 設定方法は17ページの「メトロノームを使う」を参 照してください。
- **6 1** RECボタンを短く押して、録音するトラックを選びます。
  - L:トラック1
    - R:トラック2
  - "L"や"R"は、以下のように表示されます。
     手順3で"Play"を選んだ場合 点滅:録音するトラック 点灯:再生するトラック
     – 手順3で"Mute"を選んだ場合 点滅:録音するトラック
     消灯:再生しないトラック

![](_page_31_Figure_18.jpeg)

- 7. □►/■ボタンか鍵盤を押して、演奏を開始します。
  - トラック1の再生と、トラック2への録音が同時に始まります。
- 8. 録音を止めるには、14■ボタンを押します。

録音を始める前のカウントを設定するには (プリカウント)

 □ 以下の表示に切り替わるまで、
 ■ RECボタン を押し続け、設定画面を表示します。

| F | ecorder       | 175     |
|---|---------------|---------|
| • | Recorded Part | [[P]ay] |
|   | Part Clear    | >Ent    |
|   | Precount      | [ 0n]   |

- 2. 図 、 、 へボタンを押して、 "Precount"を選びます。
- 3. 21<、>ボタンを押して、鳴らす(On)か鳴 らさない(Off)かを選びます。
- **4. 20**EXITボタンを押して、設定画面を終了します。

### 録音した演奏を再生するには

**1. IB**SONGボタンを押します。

![](_page_32_Figure_3.jpeg)

2. 図<、>ボタンを使って "MIDI PLAY" を選びます。

MIDI PLAY

- 3. 13SONGボタンを短く押して、再生するト ラックを選びます。
  - ・ 13SONGボタンを押すたびに、下記のように切り替わります。
     L:トラック1
     R:トラック2
     LR:トラック1と2の両方
- 4. 10 ▶/11ボタンを押して、再生を始めます。
  - 再生の操作について詳しくは、8ページ「共通の操 作」の「再生を開始する/停止する」を参照してく ださい。
- Q メモ
- 再生時にテンポやエフェクトなどの設定を変更すること ができます。

MIDIレコーダー曲の再生音量を調整するには

**1** 19 VOLUMEボタンを押します。

| 5 | ONG          | 1~2            |
|---|--------------|----------------|
| • | MIDI Volume  | <b>[</b> 12]]] |
| • | Audio Volune | [121]          |
| • | ML Clear     | >Ent           |

- 2. 図<(-)、図>(+)ボタンを押して、音量を調整します。
   ・設定範囲は、0~127です。
- **3. 20**EXITボタンを押して、設定画面を終了します。

#### 録音した内容を消去するには

録音した内容をトラック単位で消去します。

#### ()重要

- 以下の操作を完了すると同時に、録音した内容が消去され、元に戻すことはできません。消去しようとしている内容を一度再生して、消去してもよいことをご確認の上、以下の操作を行うことをお勧めします。
- Ⅰ 以下の表示に切り替わるまで、IBRECボタン を押し続け、設定画面を表示します。

| B | ecorder       | 128    |
|---|---------------|--------|
| # | Recorded Part | [P]ay] |
|   | Part Clear    | >Ent   |
|   | Precount      | [ Ûn]  |

2. 2. ペボタンを押して "Part Clear"を選び、22 ENTERボタンを押します。

•Part Clear

- 3. 図<、>ボタンを押して消去するトラックを 選び、22ENTERボタンを押します。
  - L:トラック1
  - R:トラック2
  - 確認メッセージ "Sure?" が表示されます。

### 4. 23>ボタンを押して実行します。

![](_page_32_Figure_30.jpeg)

- 消去を中止する場合は、23<ボタンを押します。
- 消去が始まると、本機の画面に"Please Wait…" (実行中)と表示されます。この間は、本機の操作を 一切行わないでください。終了すると、画面に "Complete!"(完了)と表示されます。

## オーディオレコーダー (USBメモリーへ録音する)

本機で演奏した内容が、すべてオーディオデータ(WAV ファイル※)としてUSBメモリーへ録音されます。また、内 蔵メモリーに録音されているデータを再生しながら鍵盤演奏 をすると、その内容も一緒にUSBメモリーに録音されます。 ※ リニアPCM、16bit、44.1kHz、ステレオ

- USBメモリーに録音されるオーディオデータは、録音毎 に上書きはされず、自動的にファイル名を変更して保存 されます。
- コンサートプレイ曲の再生音は、オーディオレコーダー でUSBメモリーに録音することはできません。
- オーディオレコーダーの録音中あるいは再生中は、USB メモリーを取り外さないでください。USBメモリーの データが壊れたり、USBメモリー端子が故障したりする 場合があります。

#### | 鍵盤演奏をUSBメモリーに録音するには

#### 「準備]

- 使用するUSBメモリーを事前に本機でフォーマットして おきます。詳しくは、38ページの「USBメモリーを使用 する」を参照してください。
- USBメモリーを本機のUSBメモリー端子に装着 します。
  - USBメモリーを本機に装着して最初にUSBメモリー を操作するとき、本機のシステムがUSBメモリーと データをやり取りする準備(マウント)を行うため、 一時的に本機の操作が効かなくなります。マウント 中は25USBボタンのランプが点滅し、マウントが完 了するとランプが点灯に変わります。本機がマウン トを完了し、操作が可能になるまで数十秒間かかる ことがあります。マウント中は、本機を操作しない でください。マウントは、本機にUSBメモリーを装 着するたびに実行されます。
- 2. 10RECボタンを押します。

![](_page_33_Picture_12.jpeg)

"Rec Wait…"が表示されて、録音待ちの状態になります。

LR

<u>4MIDI REC⊬</u> "♪Rec Wait.. <u>M</u>:000

**3. 図く、>**ボタンを押して、 "AUDIO REC" を選びます。

- 4. 13▶/11ボタンを押して、録音を開始します。
  - 鍵盤を押して演奏を始めることで、自動的に録音を 開始することもできます。
- 5.録音を止めるには、12■ボタンを押します。
  - オーディオレコーダーで録音すると、USBメモリー 内に録音したWAVファイルが格納されます。録音し た順番で「TAKE01.WAV」から「TAKE99.WAV」 までのファイル名が自動的に付きます。
  - 続けて録音したい場合は、上記の手順2から操作してください。録音した内容をすぐに再生したいときは、15>/11ボタンを押してください。

### MIDIレコーダーの曲または曲データを再生しながら 鍵盤演奏を録音するには

 □ 以下の表示に切り替わるまで、
 ■ RECボタン を押し続け、設定画面を表示します。

| ECORDER        | 175     |
|----------------|---------|
| Recorded Part  | [[P]ay] |
| <br>Part Clear | >Ent    |
| Precount       | [ (n]   |

 2. 図 、 へボタンを押して、 "Audio Rec with MIDI"を選びます。

• Audio Rec with MIDI

- 3. 23<、>ボタンを押して、再生する曲の種類 を選びます。
  - MIDI PLAY: MIDIレコーダー
     MUSIC LIB: ミュージックライブラリー
  - 再生しない場合は、"Off"(オフ)を選びます。
  - MUSIC LIBを選ぶと、最後に選択したミュージック ライブラリーの曲目を再生します。

## **4 1** RECボタンを押します。

- "Rec Wait..." が表示されて、録音待ちの状態にな ります。
- MUSIC LIBを選ぶと、最後に選択したミュージック ライブラリーの曲目を再生します。
- **5. 23く、>**ボタンを押して、 "AUDIO REC" を選びます。

AUDIO REC

## 6. 13▶/11ボタンを押します。

再生および録音が始まるので、それに合わせて演奏します。

- 7.録音を止めるには、12■ボタンを押します。
  - 続けて録音したい場合は、上記の手順4から操作してください。録音した内容をすぐに再生したいときは、15▶/11ボタンを押してください。

#### USBメモリーに録音した演奏を再生するには

- 下記の手順により、最後に録音した曲が再生されます。
- ファイルを選んで再生したい場合、24ページ「USBメモリーに保存した曲データを再生する」を参照してください。
- オーディオファイルは、再生時にテンポを変えることは できません。
- **1** IIISONGボタンを押します。
- 2. 図<、>ボタンを押して、 "AUDIO PLAY" を選びます。
- 3. 低▶/Ⅲボタンを押して、再生を始めます。
  - 再生の操作について詳しくは、8ページ「共通の操 作」の「再生を開始する/停止する」を参照してく ださい。

### オーディオレコーダーの音量を調節するには

■ 19VOLUMEボタンを押します。

| SONG           | 1/2     |
|----------------|---------|
| • MIDI Volume  | [121]   |
| • Audio Volune | : [121] |
| • ML Clear     | >Ent    |

- **2. 図~**、**ヘ**ボタンを押して、 "Audio Volume"を選びます。
- **4 20** EXITボタンを押して、設定画面を終了します。

現在選んでいるオーディオレコーダー曲のデータを消 去するには

#### <u>()</u>重要

- 以下の操作を完了すると同時に、録音した内容が消去され、元に戻すことはできません。消去しようとしている内容を一度再生して、消去してもよいことをご確認の上、以下の操作を行うことをお勧めします。
- **1** 以下の画面が表示されるまで、**1** SONGボタンを押し続けます。

| SONG          | 175     |
|---------------|---------|
| •MIDI Volume  | [121]   |
| - Audio Volum | e (121) |
| • ML Clear    | >Ent    |

 2. 図 、 へボタンを使って "Audio Delete" を 選び、 図ENTERボタンを押します。

### 3. 21>ボタンを押して実行します。

- 消去を中止する場合は、21<ボタンを押します。
- 消去が始まると、本機の画面に"Please Wait…" (実行中)と表示されます。この間は、本機の操作を 一切行わないでください。終了すると、画面に "Complete!"(完了)と表示されます。

![](_page_35_Picture_0.jpeg)

![](_page_35_Figure_1.jpeg)

本書で説明している各種の設定画面には、本機の ③SETTINGボタンからも入ることができます。 本章では、その入り方の操作説明および設定項目の一覧を紹 介します。

各種設定を変えるには

 SETTINGボタンを押して、設定画面を表示 します。

![](_page_35_Figure_5.jpeg)

• 編集項目名が表示されます。

| 5 | ETTING             | 124  |
|---|--------------------|------|
|   | Duet               | >Ent |
|   | Acoustic Sinulator | >Ent |
|   | Effect             | >Ent |

**2. 四**、、、ヘボタンを押して、編集項目を選びます。

![](_page_35_Figure_9.jpeg)

- 編集項目について、35ページ「設定項目一覧表」を 参照してください。各編集項目のトップメニューは 網がかかっています。
- 編集項目の右横に">Ent"が表示されている場合、
   22ENTERボタンを押すことによりその先の編集項目に入ることができます。

3. 21<、>ボタンを押して、値や設定を変更します。

![](_page_35_Figure_13.jpeg)

- 操作方法は、8ページ「共通の操作」の「番号や数 値を変更する」をご参照ください。
- **4** 編集が終わったら、**3**SETTINGボタンを押して設定画面を終了します。

## 設定項目一覧表

| 表示                      | 内容                                                                                                   | 設定範囲          | 参照先                                 |
|-------------------------|----------------------------------------------------------------------------------------------------|---------------|-------------------------------------|
| Duet >Ent               | デュエット機能(Duet)に関する編集項目。                                                                               |               |                                     |
| Duet Mode               | デュエットモード (Duet Mode)。<br>• デュエットのパン機能をオンにした場合、ホールシミュ<br>レーターおよびコーラスをかけることはできません。                     | (右記ページ<br>参照) | 14ページ「鍵盤を左右に分けて<br>2人で弾く(デュエット)」    |
| Upper Octave            | 右側鍵盤のオクターブ設定(Upper Octave)。                                                                          |               | 14ページ「音域を変更するには」                    |
| Lower Octave            | 左側鍵盤のオクターブ設定(Lower Octave)。                                                                          |               |                                     |
| Acoustic Simulator >Ent | アコースティックシミュレーターに関する編集項目(Acousti                                                                      | c Simulator)。 |                                     |
| Hammer Response         | ハンマーレスポンス(Hammer Response)。                                                                          | (右記ページ        | 12ページ「アコースティックピ                     |
| Lid Simulator           | リドシミュレーター(Lid Simulator)。                                                                            | · 梦照)         | アノの首の特徴を調整する」                       |
| Damper Resonance        | ダンパーレゾナンス(Damper Resonance)。                                                                         |               |                                     |
| Damper Noise            | ダンパーノイズ(Damper Noise)。                                                                               |               |                                     |
| String Resonance        | ストリングレゾナンス(String Resonance)。                                                                        |               |                                     |
| Key On Action Noise     | キーオンアクションノイズ(Key On Action Noise)。                                                                   |               |                                     |
| Key Off Action Noise    | キーオフアクションノイズ(Key Off Action Noise)。                                                                  |               |                                     |
| Effect >Ent             | 音の効果(Effect)に関する編集項目。                                                                                |               |                                     |
| Hall Simulator          | ホールシミュレーター(Hall Simulator)。<br>• "Off" (オフ)を選ぶと、ホールシミュレーターを無効<br>にすることができます。                         | (右記ページ<br>参照) | 13ページ「ホールシミュレー<br>ターをかけるには」         |
| Position                | 楽器の音を聴く位置(Position)。                                                                                 |               | 13ページ「聴く位置(ポジショ<br>ン)を選ぶには」         |
| Chorus                  | コーラス (Chorus)。                                                                                       |               | 13ページ「コーラスをかけるに<br>は」               |
| Brilliance              | 音の明るさ(Brilliance)。                                                                                   |               | 13ページ「ブリリアンスを調節<br>するには」            |
| Keyboard >Ent           | 鍵盤(Keyboard)に関する編集項目。                                                                                |               |                                     |
| Touch Response          | タッチレスポンス(Touch Response)。                                                                            | (右記ページ<br>参照) | 18ページ「タッチレスポンスの<br>感度を変更するには」       |
| Keyboard Volume         | 鍵盤で動作するパートの音量を一括して調整します<br>(Keyboard Volume)。                                                        | 0~127         | _                                   |
| Transpose               | 音の高さを半音単位で変えます(Transpose)。<br>• 調を高く設定している場合、音色によっては最高鍵域で音<br>の高さが不明瞭になる場合があります。                     | (右記ページ<br>参照) | 19ページ「半音単位で変更する<br>には(トランスポーズ)」     |
| Octave Shift            | 音の高さをオクターブ単位で変えます(Octave Shift)。<br>• 調を高く設定している場合、音色によっては最高鍵域で音<br>の高さが不明瞭になる場合があります。               |               | 20ページ「オクターブ単位で変<br>更するには(オクターブシフト)」 |
| Temper. Type            | 音律の種類(Temperament Type)。                                                                             |               | 20ページ「鍵盤の音律を変える」                    |
| Temper. Base Note       | 音律の基音(Temperament Base Note)。                                                                        |               |                                     |
| Stretch Tune            | ストレッチチューニング(Stretch Tune)。調律曲線を選び<br>ます。                                                             |               | 19ページ「調律曲線を変えるに<br>は(ストレッチチューニング)」  |
| Tuning                  | 音の高さを微調整します(Tuning)。                                                                                 |               | 19ページ「音の高さを微調整す<br>るには(チューニング)」     |
| Layer/Split >Ent        | レイヤー(Layer)およびスプリット(Split)に関する編集項<br>• 図LAYERボタンの長押しでも、編集画面を表示できます。<br>• デュエット機能をオンにしているときは、編集画面を表示で | きません。         |                                     |
| Upper1 Octave           | レイヤーのアッパー 1のオクターブ設定(Upper1 Octave)。                                                                  | (右記ページ        | 16ページ「各レイヤーの音域を                     |
| Upper2 Octave           | レイヤーのアッパー 2のオクターブ設定(Upper2 Octave)。                                                                  | · 奓照)         | 変更するには」                             |
| Layer Balance           | レイヤーの音量バランス(Layer Balance)。                                                                          |               | 15ページ「レイヤーの音量バラ<br>ンスを調整するには」       |
| Lower Octave            | スプリットのローワーのオクターブ設定(Lower Octave)。                                                                    |               | 17ページ「スプリットの各種設                     |
| Lower Volume            | スプリットのローワーの音量(Lower Volume)。                                                                         |               | 定を変更するには」                           |
| Split Point             | スプリットの分け目(Split Point)。                                                                              |               |                                     |
| Lower Pedal             | ローワーペダル(Lower Pedal)。スプリットのとき、ダン<br>パーペダル操作をローワー音色にも有効にするかを選びます。                                     |               |                                     |

| 表示                  | 内容                                                                                                    | 設定範囲          | 参照先                                                              |
|---------------------|----------------------------------------------------------------------------------------------------|---------------|------------------------------------------------------------------|
| Concert Play >Ent   | コンサートプレイ(Concert Play)に関する編集項目。<br>• <b>1</b> 7 CONCERT PLAYボタンの長押しでも、編集画面を表示                                                                                                    | できます。         |                                                                  |
| Volume              | 再生音量(Volume)。                                                                                                    | (右記ページ<br>参照) | 22ページ「コンサートプレイ曲<br>の再生音量を調整するには」                                 |
| Song >Ent           | 曲データに関する編集項目。<br>• BSONGボタンの長押しでも、編集画面を表示できます。                                                                                                    |               |                                                                  |
| MIDI Volume         | ミュージックライブラリー、MIDIレコーダー曲、および標準<br>MIDIファイルの再生音量(MIDI Volume)。                                                                                                    | (右記ページ<br>参照) | 31ページ「MIDIレコーダー曲の<br>再生音量を調整するには」<br>25ページ「曲データの再生音量<br>を調整するには」 |
| Audio Volume        | オーディオレコーダー曲の再生音量(Audio Volume)。                                                                                                    |               | 25ページ「曲データの再生音量<br>を調整するには」                                      |
| ML Clear >Ent       | <ul> <li>ユーザーミュージックライブラリー曲の消去(Music Library Clear)。</li> <li>1. 21 ✓、 ▲ボタンで消去する番号を選び、22 ENTERボタンを押します。</li> <li>・確認メッセージ "Sure?"が表示されます。</li> <li>2. 21 &gt; ボタンで実行します。</li> <li>・キャンセルする場合21 &lt; ボタンを押します。</li> <li>・消去が始まると、本機の画面に "Please Wait" (実行中)と表示されます。この間は、本機の操作を一切行わないでください。終了すると、画面に "Complete!"(完了)と表示されます。</li> </ul> | _             |                                                                  |
| Audio Delete >Ent   | 現在選んでいるオーディオレコーダー曲の消去(Audio<br>Delete)。                                                                                                    | _             | 33ページ「現在選んでいるオー<br>ディオレコーダー曲のデータを消<br>去するには」                     |
| Recorder >Ent       | 録音機能(Recorder)に関する編集項目。<br>• 10RECボタンの長押しでも、編集画面を表示することができ                                                                                                    | きます。          |                                                                  |
| Recorded Part       | 録音済みパートの再生(Recorded Part)。                                                                                                    | (右記ページ<br>参照) | 30ページ「もう一方のトラック<br>に録音するには」                                      |
| Part Clear >Ent     | トラックの消去(Part Clear)。                                                                                                    | _             | 31ページ「録音した内容を消去<br>するには」                                         |
| Precount            | 曲を始める前のカウント(Precount)。                                                                                                    | (右記ページ<br>参照) | 30ページ「録音を始める前のカ<br>ウントを設定するには (プリカ<br>ウント)」                      |
| Audio Rec with MIDI | オーディオ録音のとき、ミュージックライブラリーやMIDIレ<br>コーダー曲を同時に再生するかを選びます (Audio Rec with<br>MIDI)。                                                                                                    |               | 32ページ「MIDIレコーダーの曲<br>または曲データを再生しながら鍵<br>盤演奏を録音するには」              |
| Metronome >Ent      | メトロノーム機能(Metronome)に関する編集項目。<br>• <b>③METRONOME</b> ボタンの長押しでも、編集画面を表示で                                                                                                    | きます。          |                                                                  |
| Tempo               | メトロノームの速さ(Tempo)。                                                                                                    | (右記ページ        | 18ページ「メトロノームの設定                                                  |
| Beat                | メトロノームの拍子(Beat)。<br>・ ミュージックライブラリー曲、MIDIレコーダー曲、標準<br>MIDIファイルの再生中は設定できません。                                                                                                    | 参照)           | を変更するには」                                                         |
| Volume              | メトロノームの音量 (Volume)。                                                                                                    |               |                                                                  |

| 表示                 | 内容                                                                                                    | 設定範囲                                    | 参照先                              |
|--------------------|----------------------------------------------------------------------------------------------------|-----------------------------------------|----------------------------------|
| General >Ent       | 本機全体に関する、その他編集項目(General)。                                                                                                    |                                         |                                  |
| LCD Contrast       | 液晶画面のコントラスト(LCD Contrast)。                                                                                                    | (右記ページ<br>参照)                           | 7ページ「液晶画面のコントラス<br>トを調整する」       |
| Auto Resume        | 設定内容のバックアップ(Auto Resume)。オンにすると、<br>本機の電源を切る前の状態を保存して、次に電源を入れたと<br>きにその状態から再開します。<br>・以下の設定は保存されません。<br>曲のLR(パート)選択、操作のロック、ローカルコント<br>ロール、コンサートプレイ曲のモード(LISTEN/PLAY)、<br>コンサートプレイ曲のテンポ、Speaker Out、Master EQ                                                            | Off (オフ)、<br>On (オン)                    | _                                |
| Auto Power Off     | オートパワーオフ(Auto Power Off)。                                                                                                    | (右記ページ                                  | 6ページ「オートパワーオフ機能」                 |
| Operation Lock     | 操作のロック(Operation Lock)。                                                                                                    | 参照)                                     | 7ページ「操作をロックする」                   |
| Half Pedal Pos.    | ハーフペダルポジション(Half Pedal Position)。                                                                                                    |                                         | 11ページ「ハーフペダルのかか<br>り出す位置を調整するには」 |
| Headphone Mode     | ヘッドホンモード(Headphone Mode)。ヘッドホンを使用<br>しているときに自動的に音質を補正して、アコースティック<br>ピアノを弾いているとき耳に届く音の自然な広がり方を再現<br>します。初期設定は、オンです。<br>• オン:有効、オフ:無効                                                                                                    | Off (オフ)、<br>On (オン)                    | _                                |
| Volume Sync EQ     | ボリュームシンクイコライザー(Volume Sync Equalizer)。<br>音量の大小に応じて、自動的に音質を補正します。小さい音<br>量でも低音や高音がしっかりと聴こえるようになります。初<br>期設定は、ノーマル(Normal)です。<br>• オフ:補正しない、Weak:弱めに補正する、Normal:<br>標準的な補正、Strong:強めに補正する<br>• 本機スピーカーから出力される音に利用する機能です。<br>• Master EQの設定をLine Outにしているときは、補正はし<br>ません。 | Off (オフ)、<br>Weak、<br>Normal、<br>Strong | _                                |
| Speaker Out        | <ul> <li>内蔵スピーカーから音を出すかを設定します(Speaker Out)。</li> <li>Auto:内蔵スピーカーから音が出ます。ヘッドホン接続中は内蔵スピーカーから音が出ません。</li> <li>Off:内蔵スピーカーから音が出ません。</li> </ul>                                                                                                    | Auto、<br>Off(オフ)                        | _                                |
| Master EQ          | マスターイコライザー(Master Equalizer)。音質を調整す<br>るマスターイコライザーの特性を設定します。<br>• Speaker:内蔵スピーカー向けに音質を最適化する、<br>Line Out:ライン出力向けに音質を最適化する                                                                                                    | Speaker、<br>Line Out                    | _                                |
| Factory Reset >Ent | 工場出荷時の初期状態にシステムを戻す(Factory Reset)。                                                                                                    | _                                       | 7ページ「工場出荷時の状態に戻<br>す」            |
| Version            | ファームウェアのバージョンを表示します。                                                                                                    | _                                       | —                                |
| MIDI >Ent          | ミディ(MIDI)に関する編集項目。                                                                                                    |                                         |                                  |
| Local Control      | ローカルコントロール(Local Control)。オフに設定すると、<br>鍵盤と音源が切り離され、鍵盤を弾いても音が鳴らなくなり<br>ます。<br>• 本機の操作により、設定がオンに切り替わることがありま<br>す。                                                                                                    | Off(オフ)、<br>On(オン)                      |                                  |
| Keyboard CH        | 送信チャンネル(Keyboard Channel)。本機のMIDIメッ<br>セージを外部の機器へ送信するチャンネルを、1~16チャン<br>ネルの中から選びます。                                                                                                    | 1~16                                    |                                  |
| USB Flash >Ent     | USBフラッシュメモリー(USB Flash)に関する編集項目。                                                                                                    | 1                                       |                                  |
| Load >Ent          | USBメモリーのデータを本機に読み込みます(Load)。                                                                                                    | -                                       | 41ページ「USBメモリーのデー<br>タを本機に読み込む」   |
| Save >Ent          | USBメモリーにデータを保存します(Save)。                                                                                                    | -                                       | 41ページ「本機のデータをUSB<br>メモリーに保存する」   |
| Delete >Ent        | USBメモリーのデータを削除します(Delete)。                                                                                                    | _                                       | 42ページ「USBメモリーのファ<br>イルを消去する」     |
| Rename >Ent        | USBメモリーのデータのファイル名を変更します<br>(Rename)。                                                                                                    | _                                       | 42ページ「USBメモリーのファ<br>イルの名前を変える」   |
| Format >Ent        | USBメモリーのフォーマット (Format)。                                                                                                    | _                                       | 40ページ「USBメモリーを<br>フォーマットするには」    |

![](_page_39_Figure_0.jpeg)

本機では、市販のUSBメモリーを使用して以下のことができます。

![](_page_39_Figure_2.jpeg)

オーディオレコーダー曲※

リーへ録音する)|

• MIDIレコーダーの曲

する|

る必要はありません。

☞ 32ページ「オーディオレコーダー (USBメモ

※オーディオレコーダー曲は録音時にUSBメモ リーへ直接保存されるので、保存の操作をす

☞ 41ページ「本機のデータをUSBメモリーに保存

#### (1) USBメモリーにあるデータを、本機で使う

- 1-1.オーディオデータを再生する
  - オーディオレコーダーの曲 ☞ 24ページ「USBメモリーに保存した曲データを 再生する」
  - 一般のオーディオデータ ☞ 41ページ「一般の曲データをUSBメモリーに保 存する|
  - パソコン等で入手したコンサートプレイ曲 ☞ 23ページ「パソコン等で入手したコンサートプ レイ曲日
- 1-2. データを本機に読み込む
  - MIDIレコーダーの曲 ☞ 41ページ「USBメモリーのデータを本機に読み 込む |
- 1-3. データを消去する ☞ 42ページ「USBメモリーのファイルを消去する」

## USBメモリーの準備

本機でUSBメモリーを使う前の準備として、以下をご説明します。

- 本機で使用可能なUSBメモリー
- USBメモリーを介して、本機で扱えるデータの種類
- USBメモリーを本機に装着したり、取り外す方法
- USBメモリーのフォーマット

#### 使用可能なUSBメモリー

容量:32GB以下を推奨

#### ⚠注意

- 上記製品での動作確認結果は、その動作を保証するものではありません。
- FAT (FAT32) フォーマットのUSBメモリーをご使用ください。
- パソコン上で複数のドライブとして認識されるUSBメモリーは、使用できないことがあります。
- パソコン上でCD-ROMとして認識されるUSBメモリーは使用できません。
- アンチウイルス機能やセキュリティー機能などの特殊機能付きUSBメモリーは使用できません。

#### 本機で扱えるデータの種類

## **オーディオデータ**• WAV形式:

主にWindowsで使われている標準音声ファイルフォーマットです。パソコンや携帯音楽プレーヤーで再生する場合、 「リニアPCM、16bit、44.1kHz、ステレオ」のWAV形式(拡張子:.WAV)に対応している必要があります。

#### MIDIデータ

• CSR形式:

MIDIデータにカシオ独自のデータを加えたカシオオリジナルのファイル形式です。(拡張子:.CSR) • CM2形式:

MIDIデータにカシオ独自のデータを加えたカシオオリジナルのファイル形式です。(拡張子:.CM2) • SMF(Standard MIDI File)形式 フォーマット0/1:

他社のMIDI機器と互換性がある標準MIDIファイル形式です。(拡張子:.MID)

| デー       | タの種類                        | 拡張子  | 保存<br>(本機→<br>USBメモリー) | 読み込み<br>(USBメモリー<br>→本機) | USBメモリー<br>に直接録音 | USBメモリー<br>から直接再生 |
|----------|-----------------------------|------|------------------------|--------------------------|------------------|-------------------|
| オーディオデータ | オーディオレコーダー曲の<br>ファイル(27ページ) | .WAV | _                      | — <b>%</b> 1             | 0                |                   |
|          | 一般のオーディオファイル                |      | _                      | —                        | _                |                   |
| MIDIデータ  | MIDIレコーダー曲の<br>ファイル(27ページ)  | .CSR | ○ **2                  |                          | ×                | 0                 |
|          | カシオMIDIファイル <sup>※3</sup>   | .CM2 | —                      | ○ ※4                     | _                |                   |
|          | 標準MIDIファイル<br>(SMF形式)       | .MID | 0                      |                          | ×                |                   |

※1 USBメモリーに直接録音し、USBメモリーから直接再生するため、本機メモリーへの保存や読み込みは必要ありません。

※2 標準MIDIファイル(SMFフォーマット0、拡張子:.MID)に変換して保存することもできます。

### - CSR形式で保存する場合 演奏情報以外にも本機固有機能の設定(アコースティックシミュレーターの設定など)も一緒に保存されるので、それ を読み込んで再生すると元通りの演奏が再現されます。ただし、CSRファイルは他の楽器では利用できません。 - SMF形式で保存する場合 演奏情報は保存されますが本機固有機能の設定は保存されません。従って、それを読み込んで再生しても、本機固有機 能の設定については元通りに再現されません。(別途、ユーザによる手動設定が必要です。)

しかし、SMFは他のSMFに対応した楽器でも利用が可能です。(他の楽器で、本機と同じ演奏が再現できるわけではあ りません。)

- ※3 カシオホームページからダウンロードした曲など。
- ※4 ミュージックライブラリーの61~70番に読み込むことができます。(41ページ「USBメモリーのデータを本機に読み込む」)

#### 著作権について

音楽、映像、コンピュータ・プログラム、データベースなどは著作権法により、その著作者及び著作権者の権利が保護されています。こ うした著作物を複製することは、個人的に又は家庭内で使用する目的でのみ行うことができます。上記の目的を超えて、権利者の了解な くこれを複製(データ形式の変換を含む)、改変、複製物の譲渡、ネットワーク上での配信などを行うと、「著作権侵害」「著作者人格権侵 害」として損害賠償の請求や刑事処罰を受けることがあります。本製品を使用して複製などをなされる場合には、著作権法を遵守の上、 適切なご使用を心がけていただきますよう、お願いいたします。

#### USBメモリーを本機に装着する・取り外すには

#### ()重要

- USBメモリーに付属している取扱説明書の注意事項をお 守りください。
- 以下のような場所での保管や使用は避けてください。
   USBメモリー上のデータが壊れる場合があります。
   高温多湿、または腐食性のある場所
- 強い静電気や電気的ノイズの発生しやすい場所
- データを保存したり読み込んでいるときには、本機を操作したりUSBメモリーを取り外したりしないでください。 USBメモリーのデータが壊れたり、USBメモリー端子が 故障したりする場合があります。
- USBメモリー端子には、USBメモリー以外は決して入れ ないでください。故障の原因となります。
- ・USBメモリーを本機に装着して最初にUSBメモリーを操作するとき、本機のシステムがUSBメモリーとデータをやり取りする準備(マウント)を行うため、一時的に本機の操作が効かなくなります。マウント中は25USBボタンのランプが点滅し、マウントが完了するとランプが点灯に変わります。本機がマウントを完了し、操作が可能になるまで数十秒間かかることがあります。マウント中は、本機を操作しないでください。マウントは、本機にUSBメモリーを装着するたびに実行されます。

#### ■装着するとき

- 1 下図のように、USBメモリーを本機のUSBメモリー端子へ差し込みます。
  - 確実に奥まで差し込んでください。また、無理な挿入はしないでください。

![](_page_41_Figure_12.jpeg)

USBメモリー端子に、手やUSBメモリーから静電気が伝わると、本機が誤動作する場合があります。このような場合は、一度本機の電源を切ってから、再び電源を入れてください。

#### ■取り外すとき

- データをやり取り中でないことを確認してから、USBメモリーを水平にしたまま抜きます。
  - 長時間使用すると、取り外したUSBメモリーが温か くなっている場合がありますが、故障ではありません。

#### USBメモリーをフォーマットするには

本機でUSBメモリーをフォーマットすると、以下のフォル ダが自動的に生成されます。

- MUSICDAT:オーディオ録音/再生曲、ミュージックラ イブラリー曲、MIDI曲等のデータを収納
- CP:パソコン等で入手したコンサートプレイ曲のデータ を収納

#### ()重要

- 最初に、必ず本機でUSBメモリーをフォーマットしてください。
- フォーマットする前に、USBメモリーに大切なデータが保存されていないことをご確認ください。
- 本機でのフォーマットは、クイックフォーマットを実行します。データを完全に消去するにはパソコンなどで通常のフォーマットを行ってください。

#### **×**モ

- 本機は、FAT32でフォーマットされたUSBメモリーに対応しています。FAT32以外でフォーマットされたUSBメモリーは、Windowsのフォーマット機能で一度、ファイルシステムをFAT32に指定してフォーマット(除クイックフォーマット)してください。
- **1** フォーマットするUSBメモリーを、本機のUSB メモリー端子に装着します。
- 2. 四USBボタンを押します。

USB Flash

3. 図 、 、 へボタンを押して、 "Format" を選びます。

Format

- **4** 22 ENTERボタンを押します。
  - 確認メッセージ "Sure?" が表示されます。
- 5. 23>ボタンを押して、フォーマットを実行します。
  - フォーマットを中止する場合は、 21 < ボタンを押します。
  - フォーマットが始まると、本機の画面に "Please Wait..." (実行中)と表示されます。この間は、本 機の操作を一切行わないでください。終了すると、 画面に "Complete!" (完了)と表示されます。

**ンメモ** 

 容量の大きなUSBメモリーをフォーマットするには、数 分ほどかかる場合があります。

## 一般の曲データをUSBメモリー に保存する

ファイル形式が「WAV」の一般オーディオデータおよび ファイル形式が「SMF」の標準MIDIファイルも、下記の操 作によってUSBメモリーに保存して、本機で再生できます。

- **1** USBメモリーをパソコンにつなぎます。
- **2.** 再生したい曲データを、USBメモリー内の MUSICDATフォルダに保存します。
  - 再生について詳しくは、24ページの「USBメモリー に保存した曲データを再生する」を参照してください。

#### 著作権について

個人で楽しむなどのほかは、音声/音楽フォーマットファイル を権利者に無断で複製することは著作権法や国際条約で固く禁 じられています。また、これらのファイルを有償・無償に関わ らず権利者に無断でネット上で記載したり、第三者に配布する ことも著作権法や国際条約で固く禁止されています。万一、本 機が著作権法上の違法行為に使用された場合、当社では一切そ の責任を負えませんので、あらかじめご了承ください。

## 本機のデータをUSBメモリーに 保存する

本機のメモリーに入っているデータ(MIDIレコーダー曲) を、USBメモリーに保存できます。

- MIDIレコーダー曲は、標準MIDIファイル(SMF形式) に変換して、USBメモリーに保存することができます。
- オーディオレコーダー曲は録音時にUSBメモリーへ直接 保存されるので、以下の操作は必要ありません。
- USBメモリーを本機のUSBメモリー端子に装着 します。
- 2. 四USBボタンを押します。
- 3. 21 ∨、 ヘボタンを押して "Save"を選び、
   22 ENTERボタンを押します。

Save

- **4. 21 ∨**、∧ボタンを押して、ファイル形式を選びます。
  - MID: SMFファイルに変換して、USBメモリーに 保存します。
    - CSR: CSRファイルのまま、USBメモリーに保存し ます。
  - ファイル形式について詳しくは、39ページ「本機で 扱えるデータの種類」を参照してください。

- 5. 23<、、、、へ、>ボタンを押して、名前を 必要に応じて変更します。
  - 図<、>ボタンを押して、カーソルを入力する位 置まで移動します。
  - 21 V、 ヘボタンを押して、文字を切り替えます。 入力が可能な文字は下表のとおりです。

| 0 | 1 | 2 | 3  | 4 | 5 | 6 | 7 | 8 | 9 |
|---|---|---|----|---|---|---|---|---|---|
| Α | В | С | D  | Е | F | G | Н | Ι | J |
| K | L | М | Ν  | 0 | Р | Q | R | S | Т |
| U | V | W | Х  | Υ | Ζ | @ | ^ | _ | ` |
| { | } | ~ | \$ | & | 1 | ( | ) | - |   |

## 6 22 ENTERボタンを押します。

- 確認メッセージ "Sure?" が表示されます。
- 7.22 ボタンを押して、保存を実行します。
  - •保存を中止する場合は、21<ボタンを押します。
  - 保存が始まると、本機の画面に"Please Wait…" (実行中)と表示されます。この間は、本機の操作を 一切行わないでください。終了すると、画面に "Complete!"(完了)と表示されます。

## USBメモリーのデータを本機に 読み込む

USBメモリーに保存したMIDIデータ(MIDIレコーダー曲、 カシオのインターネットサイトからダウンロードした曲、標 準MIDIファイル、など)を、本機のユーザーミュージック ライブラリー番号(61~70番)に読み込んで、再生したり 練習できます。

## Q メモ

- 本機に読み込んだユーザーミュージックライブラリーを 消去したい場合、34ページ「各種設定を変更する」および35ページ「設定項目一覧表」内 "Song" → "ML Clear >Ent"を参照してください。
- USBメモリーに保存したオーディオデータの再生については、24ページ「USBメモリーに保存した曲データを再生する」を参照してください。

#### 〔準備〕

- パソコンを使って、USBメモリーに読み込むファイルを コピーしておきます。
- USBメモリーを本機のUSBメモリー端子に装着 します。
- 2. 四USBボタンを押します。
- 3 21 、 ヘボタンを押して "Load"を選び、
   22 ENTERボタンを押します。

Load

- 4. 21 ∨、∧ボタンを押して、USBメモリーの データ番号を選びます。
- 5. 21<、>ボタンを押して、本機のデータ番号 にカーソルを移動します。
- Ⅰ □ ∨、 ∧ ボタンを押して、本機のデータ番号 を選びます。
  - すでにその番号にデータが入っている場合、データ 番号の頭に "\*"マークが付きます。
  - 図<ボタンを押すとUSBメモリーのデータ番号に カーソルが移動するので、USBメモリーのデータ番 号を選び直すことができます。
- 7. 22ENTERボタンを押します。
  - 確認メッセージ "Sure?" が表示されます。
- 8. 23>ボタンを押して、読み込みを実行します。
  - 読み込みを中止する場合は、図<ボタンを押します。</li>
  - 読み込みが始まると、本機の画面に"Please Wait..."(実行中)と表示されます。この間は、本 機の操作を一切行わないでください。終了すると、 画面に"Complete!"(完了)と表示されます。

## USBメモリーのファイルを消去 する

USBメモリーに入っているファイルを指定して消去できま す。

- **1** USBメモリーを本機のUSBメモリー端子に装着します。
- 2. 四USBボタンを押します。
- 21、、ヘボタンを押して "Delete"を選び、
   22ENTERボタンを押します。

Delete

- **4. 21 ∨**、∧ボタンを押して、データ名を選びます。
- 5. 22ENTERボタンを押します。
  - 確認メッセージ "Sure?" が表示されます。
- **6 21**>ボタンを押して、消去を実行します。
  - 消去を中止する場合は、23<ボタンを押します。
  - 消去が始まると、本機の画面に"Please Wait…" (実行中)と表示されます。この間は、本機の操作を 一切行わないでください。終了すると、画面に "Complete!"(完了)と表示されます。

## USBメモリーのファイルの名前 を変える

USBメモリーに入っているファイルの名前を、本機で変え ることができます。

- 1 USBメモリーを本機のUSBメモリー端子に装着 します。
- 2. 四USBボタンを押します。
- 3. 図 、 へボタンを押して "Rename" を選び、 22 ENTERボタンを押します。
- **4. 21 ∨**、∧ボタンを押してファイルを選びます。
- 5. 23<、、、、へ、>ボタンを押して、ファイ ルの名前を変えます。
  - 図く、>ボタンを押して、カーソルを入力する位置まで移動します。
  - **図~**、**へ**ボタンを押して、文字を切り替えます。 入力が可能な文字は下表のとおりです。

| Γ | 0 | 1 | 2 | 3  | 4 | 5 | 6 | 7 | 8 | 9 |
|---|---|---|---|----|---|---|---|---|---|---|
| F | Α | В | С | D  | Е | F | G | Н | I | J |
| F | K | L | М | N  | 0 | Р | Q | R | S | Т |
| F | U | V | W | Х  | Υ | Ζ | @ | ^ | _ | ` |
|   | { | } | ~ | \$ | & | 1 | ( | ) | - |   |

## **6** 22 ENTERボタンを押します。

• 確認メッセージ "Sure?" が表示されます。

## 7.23>ボタンを押して、変更を実行します。

- 変更を中止する場合は、21<ボタンを押します。
- 変更が始まると、本機の画面に "Please Wait…" (実行中)と表示されます。この間は、本機の操作を 一切行わないでください。終了すると、画面に "Complete!" (完了)と表示されます。

## エラー表示一覧

データ転送の失敗などエラーが発生したときには、下記のメッセージが表示されます。 • エラー表示を消すには、**20EXIT**ボタンを押します。

| エラー表示           | 原因                                                                                                  | 解決方法                                                                                                    |
|-----------------|----------------------------------------------------------------------------------------------------|----------------------------------------------------------------------------------------------------|
| No Media        | 1. 本機のUSBメモリー端子にUSBメモリーが正しくセッ                                                                       | 1. USBメモリー端子にUSBメモリーを正しくセットす                                                                             |
|                 |                                                                                                    |                                                                                                    |
|                 | 2. 操作の途中でUSBメモリーが抜き差しされた。                                                                           | 2. 本機の操作中にはUSBメモリーを動かさない。                                                                                |
|                 | 3. USBメモリーかノロテクトされている。                                                                              | 3. USBメモリーのノロテクトを解除する。                                                                                   |
|                 | 4. USBメモリーにワイルス対東サフトかべっている。                                                                         | 4. リイルス対象ソフトが入っていないUSBメモリーを使う。                                                                           |
|                 | 5. 本機がUSBメモリーを認識できない。                                                                               | 5. USBメモリーを取り外し、本機の電源を入れ直してか<br>ら、再度USBメモリーを正しくセットする。                                                    |
| No File         | "MUSICDAT"フォルダの中に読み込みや再生ができる<br>ファイルが無い。                                                            | <ul> <li>本機でUSBメモリーをフォーマットする。</li> <li>読み込みや再生したいファイルを "MUSICDAT"フォ<br/>ルダ(41ページ)へ移動する。</li> </ul>       |
| No Data         | 録音データが無いのに、USBメモリーに保存しようとし<br>た。                                                                    | 録音してから保存する。                                                                                              |
| Read Only       | USBメモリーに入っている読み込み専用ファイルと同じ名<br>前で、別のデータを保存しようとしている。                                                 | <ul> <li>別の名前に変えてから保存する。</li> <li>USBメモリーのファイルから読み込み専用属性をはずして、上書き保存する。</li> <li>別のUSBメモリーを使う。</li> </ul> |
| Media Full      | USBメモリーの空き領域が足りない。                                                                                  | USBメモリーに保存しているファイルを消去して、空き領<br>域を増やす。または別のUSBメモリーを使う。                                                    |
| Too Many Files  | 1. USBメモリー内のファイル数が上限になっている。                                                                         | <ol> <li>USBメモリーに保存しているファイルを消去してファ<br/>イル数を減らす。</li> </ol>                                               |
|                 | 2. "MUSICDAT"フォルダ内にTAKE99.WAVファイ<br>ルが存在する。                                                         | 2. "MUSICDAT"フォルダ内のWAVファイルを消去す<br>る。                                                                     |
| Not SMF0/1      | SMFフォーマット2の曲データを再生しようとした。                                                                           | 本機で再生できるSMFのフォーマットは、"O"または<br>"1"です。                                                                     |
| Size Over       | USBメモリーの曲データのサイズが大きすぎて本機で再生<br>できない。                                                                | 再生可能なサイズにする。                                                                                             |
| Wrong Data      | 1. USBメモリーのデータが壊れている。                                                                               | -                                                                                                    |
|                 | <ol> <li>USBメモリーのデータが本機で操作できない内容に<br/>なっている。</li> </ol>                                             |                                                                                                    |
| Memory Full     | MIDIレコーダーの曲をSMFに変換してUSBメモリーに保<br>存するために必要な、本機のメモリー空き領域が不足して<br>いる。                                  | 曲のデータサイズを小さくする。<br>例:削除してよいトラックがあれば、そのトラックのデー<br>タを消去する。                                                 |
| Format Error    | 1. USBメモリーのフォーマットが本機に適合していな<br>い。                                                                   | 1. 本機でUSBメモリーをフォーマットする。                                                                                  |
|                 | 2. USBメモリーが壊れている。                                                                                   | 2. 別のUSBメモリーを使う。                                                                                         |
| Media Error     | USBメモリーが壊れている。                                                                                      | 別のUSBメモリーを使う。                                                                                            |
| File Name Error | <ol> <li>USBメモリーのファイル名を変えるとき、USBメモ<br/>リー内の他のファイルと同じファイル名だった。</li> </ol>                            | 1. 他のファイルで使用していないファイル名に変える。                                                                              |
|                 | <ol> <li>パソコン等で入手したコンサートプレイ曲のファイル<br/>が"CP"フォルダの中に無いのに、再生しようとして<br/>いる。または、ファイル名が間違っている。</li> </ol> | <ol> <li>コンサートプレイ曲のファイル(「.LSN」および<br/>「.PLY」の両方)を拡張子の手前までを同じ名前に変<br/>更してから、"CP"フォルダの中に入れる。</li> </ol>    |

![](_page_45_Picture_0.jpeg)

この楽器とパソコンを接続して演奏情報(MIDIデータ)の 送受信ができます。楽器演奏をパソコンの音楽ソフト(市販 品)へ送って記録したり、パソコンからこの楽器へデータを 送って音を鳴らすことができます。

## パソコンの動作環境

MIDIデータを送受信するために必要なパソコン環境は下記のとおりです。お手持ちのパソコン環境を必ず事前にご確認ください。

- 対応OS Windows 7 <sup>※1</sup> Windows 8.1 <sup>※2</sup> Windows 10 <sup>※3</sup> macOS (OS X/Mac OS X) 10.7、10.8、10.9、 10.10、10.11、10.12、10.13 ※1 Windows 7 (32bit版、64bit版) ※2 Windows 8.1 (32bit版、64bit版) ※3 Windows 10 (32bit版、64bit版)
- USB端子

### <u>()</u>重要

• 上記の対応OS以外のパソコンを接続すると、パソコンが 故障する場合があります。絶対に接続しないでください。

### **シ**メモ

対応OSについての最新のサポート情報は、弊社ウェブサイト(1ページ)をご覧ください。

## 本機をパソコンと接続する

### () 重要

- 正しい手順で接続しないとデータの送受信ができなくなる場合があります。必ず下記の手順に従って接続してください。
- Ⅰ 本機の電源を切り、パソコンを起動させておきます。
  - パソコンの音楽ソフトは起動させないでください。
- **2.** 市販のUSBケーブルで、パソコンと本機を接続 します。

![](_page_45_Figure_16.jpeg)

### **3** 本機の電源を入れます。

- 初めての接続では、データを送受信するために必要 なドライバが自動でパソコンにインストールされ ます。
- 4. パソコンの音楽ソフト(市販品)を起動させます。
- パソコンの音楽ソフト(市販品)の設定で、
   MIDIデバイスとして「CASIO USB-MIDI」を 選びます。
  - MIDIデバイスの選択方法については、お使いの音楽 ソフトのマニュアルをご覧ください。

### <u>()</u>重要

パソコンの音楽ソフトを起動させる前に、必ず本機の電源を入れておいてください。

### **ンメモ**

- 1回接続に成功した後は、USBケーブルをつないだままで パソコンや本機の電源を入れなおすことができます。
- 本機のMIDIデータ送受信の詳しい仕様や、接続についての最新のサポート情報は、弊社ウェブサイト(1ページ)をご覧ください。

## MIDI機能を使う

#### MIDIについて

電子楽器同士、あるいは電子楽器とコンピューター機器との 間で情報をやり取りできるように、デジタル信号の仕様や端 子の形状について定めた統一規格のことです。

- MIDIに関する各種設定について詳しくは、34ページ「各 種設定を変更する」および35ページ「設定項目一覧表」 内"MIDI >Ent"を参照してください。
- 本機と他の電子楽器とを接続してMIDI演奏を行う場合 は、上記のUSBケーブル、あるいは、互いのMIDI端子同 士を別売または市販のMIDIケーブルで接続してくださ い。

### Q メモ

MIDIインプリメンテーションについて詳しくは、
 弊社ウェブサイト(1ページ)を参照してください。

![](_page_46_Picture_0.jpeg)

## イスを組み立てる

#### ⚠注意

- イスで遊んだり、踏み台にしたりしないでください。イ スを遊び道具や踏み台にすると、イスが倒れたり、こわ れたりしてけがの原因となることがあります。
- •イスには二人以上で腰掛けないでください。同時に二人 以上で使用すると、姿勢やイスに無理が生じ、けがの原 因となることがあります。

#### 部品をご確認ください

![](_page_46_Figure_6.jpeg)

### 組み立てかた

![](_page_46_Figure_8.jpeg)

- イスの座る面を下にして、安定した場所に置き ます。(●)
- 2. 脚のボルト部分を隅金具の穴に通します。(2)
- 3. 隅金具に通したボルトにワッシャーとナットを つけ、スパナでナットを回して仮締めします。 (2)
- **4** イスを設置する場所で立て、ナットを本締めしてください。(③)
  - このとき、必ずワッシャーとナットのすき間がなく なるまで締め付けてください。

![](_page_46_Figure_14.jpeg)

#### ⚠注意

 ナットがゆるんできた場合は、専用スパナでしっかりと 締め直してください。ナットがゆるんだ状態で使用する と、ぐらつき、大変危険です。

### 取り扱い上のご注意

- 直射日光に当てたりストーブ等のそばに置くと、変色・ 変形する場合がありますのでご注意ください。
- 不安定な床での使用は故障等の原因になりますのでご注 意ください。
- 脚ゴムが床に直接触れないように、フェルトなどの布を 敷いてください。脚ゴムが直接フローリングなどの床材 に触れると、床材によっては床の変色や傷付き等の原因 となることがあります。

## スタンドを組み立てる

組み立ての前に、以下の部品が揃っているか、ご確認ください。 • 組み立て用の工具は付属しておりません。あらかじめ大 きめのプラス(+)ドライバーをご用意ください。

![](_page_47_Figure_3.jpeg)

|              | 部品 | 数重 |  |
|--------------|----|----|--|
| Ð            |    | 4  |  |
| Ð            |    | 6  |  |
| G            | ©  | 1  |  |
| $^{(H)}$     |    | 2  |  |
| ()           | 0  | 4  |  |
| J            |    | 4  |  |
| K            |    | 1  |  |
| $\mathbb{D}$ |    | 1  |  |
| M            | Ð  | 1  |  |

## <u>()</u>重要

- 付属部品以外のネジを使用しないでください。スタンド や楽器本体が破損する恐れがあります。
- ネジ類はビニール袋にまとめて、緩衝材内にあります。
   詳しくは、本体の包装に貼り付けの「再梱包イラスト図」
   をご覧ください。
- ネジの紛失・破損時は、取扱説明書等に記載の「修理に 関するお問合せ先」に問い合わせてください。

#### ⚠注意

• 組み立ては、必ず二人以上で行ってください。特にピア ノ本体は大変重いので、運ぶときは必ず二人以上で行い、 取り扱いには十分ご注意ください。

![](_page_47_Picture_11.jpeg)

- 組み立ては、必ず平らな場所で行ってください。
- 組み立てが終わるまで、本体の鍵カバーについている テープをはがさないようにしてください。組み立ての途 中でカバーが開閉すると指などをはさむことがあり、危 険です。
- 組み立ての際は、手などをはさまないようにご注意ください。
- ・脚ゴムが床に直接触れないように、フェルトなどの布を 敷いてください。脚ゴムが直接フローリングなどの床材 に触れると、床材によっては床の変色や傷付き等の原因 となることがあります。
- ・ピアノ本体を床に置くときは、本体底面が床に直接接触 しないように、柔らかいもの(毛布、座布団など)の上 に置いてください。

![](_page_47_Picture_17.jpeg)

 構木①の裏側のペダルコードを固定してある バンド(下図●)をといて、ペダルコードを引 き出します。

![](_page_48_Figure_2.jpeg)

- 2. 横木①を側板④、 ⑧に取り付けます。取り付けには、ネジ<sup>®</sup>を4本使用します。
  - ・②の部分を取り付けるときは、横木⓪の溝へ側板に 取り付けた金具⑤をはめ込みます。奥までしっかり はめ込まれていないと、金具⑥とネジ⑥が正しくか みあわず、ネジ山がつぶれることがあります。
  - 取り付けたネジ4箇所にネジキャップ①を装着し ます。

![](_page_48_Figure_6.jpeg)

- 3. 背板<sup>©</sup>を側板の溝4に沿って入れます。
  - 背板 <sup>®</sup>を取り付けるときは、背板の下部にあるネジ 穴の間隔が広い方を向かって左側、狭いほうを右側 にしてください。

![](_page_48_Figure_9.jpeg)

- 4. 背板<sup>®</sup>の左右上端を、側板<sup>®</sup>、<sup>®</sup>の金具
   ・取り付けます。取り付けには、ネジ<sup>®</sup>を2本使用します。
  - ●の部分を取り付けるときは、ネジ⊕をクリップ
     ⑥の穴に通してください。

![](_page_48_Figure_12.jpeg)

5. 背板<sup>®</sup>の下部分をネジ<sup>®</sup>を6本使って取り付けます。

![](_page_48_Picture_14.jpeg)

 6. 高さ調節ネジ ⑦ で、ペダルを踏み込んだ時にス タンドの横木 ⑩ が沈まないように、ネジ ⑦ の 高さを調節してください。

![](_page_48_Figure_16.jpeg)

## <u>()</u>重要

・高さ調節ネジ●を調節せずにペダル操作を行うと、異音や横木①の破損につながることがあります。高さ調節ネジ●は必ず調節してください。

7. ピアノ本体をスタンドに載せます。

### <u>()</u>重要

![](_page_49_Picture_4.jpeg)

 このとき、ピアノ本体底面のネジ③が、スタンドの 金具⑨の切り欠きにはまり込むようにします。

![](_page_49_Figure_6.jpeg)

 まず、ネジ①を2本使って、ピアノ本体の後ろ 側をスタンドにしっかりと固定します。 次に、ネジ①を2本使って、ピアノ本体の前側 を固定します。

![](_page_49_Figure_8.jpeg)

## <u>()</u>重要

- ピアノ本体落下の危険を避けるため、必ずネジ①で固定してください。
- **9.** ACアダプターコード固定用のクリップ®を、 電源端子(DC24V)の隣に貼り付けます。

![](_page_49_Picture_12.jpeg)

## ]ード類を接続する

 本機の電源端子(DC 24V)に付属のACアダプ ターのプラグを差して、コードをクリップ®で 固定します。

![](_page_50_Picture_3.jpeg)

### ■クリップ <sup>1</sup>の使い方

クリップをとめるには
 下図のように(a)の部分を押して、カバーの先端を溝に
 押し込みます。クリップがしっかりとまるとカチッと音が鳴ります。

![](_page_50_Picture_6.jpeg)

• クリップを外すには 下図のように(b)の部分を矢印の方向に押します。

![](_page_50_Figure_8.jpeg)

- 2. ペダルのプラグをイラストと同じ向きにして、 ピアノ本体底面のペダルコネクターに差し込み ます。
  - ペダルのコードをクリップ⑥で固定します。

![](_page_50_Figure_11.jpeg)

**3.** 付属のACコードで、ご家庭の100V電源とAC アダプター本体を、下図のように接続します。

家庭用電源(100V)

![](_page_50_Figure_14.jpeg)

## 鍵カバーについて

本機を演奏する際には、必ず本機の鍵カバーを完全に開ける ようにしてください。不完全な開け方で演奏した場合、演奏 の際の振動でカバーが閉まり、本機とカバーとの間に指をは さむことがあり、危険です。また、鍵カバーの開け閉めの際 に、カバーの間に指を挟まないように、ご注意ください。

![](_page_50_Picture_17.jpeg)

## 譜面立てとヘッドホンフックを 取り付ける

■下図のように、ピアノ本体の溝に譜面立てを差し込みます。

![](_page_51_Picture_3.jpeg)

- 2. ヘッドホンフックを取り付けます。
  - **2-1.**本体底面の2つの穴に、ヘッドホンフック⑧を差し込みます。
  - **2-2.** ネジ①でヘッドホンフックを本体にしっかりと固定します。

![](_page_51_Figure_7.jpeg)

## ピアノ天板の開け方/閉め方

## ()重要

- 天板の開け閉めは、必ず両手で行い、指をはさまないようにご注意ください。
- 天板を無理に後ろ方向へ開けないでください。破損する 原因になります。
- ピアノの右側に立って開閉を行ってください。

### 開けるとき

1. 図のように、天板を持ち上げます。

![](_page_51_Figure_15.jpeg)

• 天板の内側に天板を支える金具(図の★部分)があ るので、金具が立ち上がっていることを確認してく ださい。

![](_page_51_Figure_17.jpeg)

### 閉めるとき

- 1. 天板を軽く上に持ち上げます。
- 図のように天板を支える金具(★)を指で後ろ に押しながら、ゆっくりと天板をおろします。

![](_page_52_Picture_4.jpeg)

天板が勢いよく閉まるのを防ぐため、金具が中間付近で一度止まる場合があります。その場合は、再度金具(★)を指で後ろに押しながら、ゆっくりと天板をおろします。

![](_page_52_Picture_6.jpeg)

## 鍵盤に付いている保護テープを はがす

運搬の際に鍵盤を保護するため、鍵盤の手前部分に保護テー プが付いています。本機をご使用になるときは、保護テープ をはがしてください。

![](_page_52_Figure_9.jpeg)

## 電源について

本機は、電源として家庭用電源を使用します。 ご使用後は、必ず電源を切ってください。

### ACアダプターの使い方

本機付属のACアダプター(JEITA規格・極性統一形プラグ 付き)を使用してください。 付属以外のACアダプターを使 用すると故障の原因になることがあります。

本機指定ACアダプターの型式:AD-E24500LW

- ACアダプターの接続には、付属の電源コードをご使用く ださい。
- 本ACアダプターは、修理することができません。
- 本ACアダプターの使用環境:温度0~40℃ 湿度10%~90%RH
- 出力形式: 🔶 🕒 🔶

## ()重要

(図1)

- 本機付属のACアダプターおよび電源コードは、他の機器に は絶対に接続しないでください。故障の原因となります。
- ACアダプター本体を抜き差しするときは、必ず電源を 切ってから行ってください。
- ACアダプターは長時間使用すると、若干熱を持ちますが、故障ではありません。
- 本機を長い間使用しないときには、ACアダプターをコン セントから外してください。

#### ■断線防止のための注意点

- (1) コードを強く引っ張らない
- (2) コードを繰り返し引っ張らない
- (3) コードの根元部分を折り曲げない

![](_page_53_Picture_19.jpeg)

(4) コードをACアダプター本体に巻き 付けない(図2)

![](_page_53_Picture_21.jpeg)

(5) 楽器本体を移動させるときは、必ずACアダプターを家 庭用コンセントから外す

#### ■使用する場所について

- ACアダプターは、下記の場所でご使用ください。
   水滴のかからない場所
   屋内専用なので、水滴のかかる場所に置いたり、水の入った花瓶などをACアダプターの上に乗せないでください。
  - 湿気のない場所
  - 広々とした換気のよい場所
     新聞紙、テーブルクロス、カーテンなどで覆わないでください。
  - コンセントが本機の近くにある場所 不具合が生じたとき、コンセントから直ちに取り外せ るようにしてください。
- ACアダプターは、ラベル貼り付け面が下向きになるよう に床に置いてご使用ください。逆向きに置くと電磁波が 発生しやすくなる場合があります。

## ヘッドホンを接続する

#### 【前面部】

![](_page_53_Figure_31.jpeg)

<u>ステレオ標準プラグ</u>

別売(CP-16)あるいは市販のヘッドホンを**PHONES**端子 に接続します。本機のスピーカーからは音が出なくなり、夜 間なども周囲に気がねなく演奏が楽しめます。なお、耳の保 護のために音量を上げすぎないようにご注意ください。

## XE

- ヘッドホンのプラグはPHONES端子に根元までしっかり 差し込んでください。プラグが根元まで挿入されていな いと、ヘッドホンの片側からしか音が出ない場合があり ます。
- ヘッドホンのプラグの形状が端子にあわない場合は、市 販の変換プラグをご使用ください。
- ヘッドホンのコードを本機から抜くときは、変換プラグ だけを本機に残さないようにご注意ください。プラグが 残っていると演奏しても音が出ません。
- PHONES端子にヘッドホンのプラグを挿すと、自動的に ヘッドホンで聴くのに適した音質に切り替わり、ヘッド ホンモードの設定が有効になります。

### ヘッドホンモード

ヘッドホンモードは、アコースティックピアノを弾いている とき耳に届く音の自然な広がり方を再現します。

- ヘッドホンの使用時のみ有効です。
- PHONE端子にヘッドホンを差しながら、外部出力を使っている場合、外部出力音もヘッドホンモードの音質になります。
- 初期設定では、ヘッドホンモードが有効になっています。 ヘッドホンモードを無効に切り替えたい場合、34ページ 「各種設定を変更する」および35ページ「設定項目一覧 表」内"General"→"Headphone Mode"を参照し てください。

## オーディオやアンプと接続する

オーディオや楽器用アンプと接続すれば、それらの機器のス ピーカーの能力に応じた、より迫力のある音量や音質で、演 奏を楽しめます。

- 本機の各種設定にはMaster EQ設定があり、音質を内蔵 スピーカー用と、LINE OUT用のどちらかに設定できま す。
  - 内蔵スピーカーで聴く場合:

Master EQ設定を「Speaker」にすることで内蔵スピー カー用音質になります。したがって通常は「Speaker」 を選択してご使用ください。

LINE OUT端子から音をとる場合:

Master EQ設定を「Line Out」にすることでLINE OUT 用音質になります。さらにSpeaker Out設定を「Off」 にすれば内蔵スピーカーを消音できます。LINE OUT端 子から音をとりながら内蔵スピーカーからも音を出した い場合は、Master EQ設定を「Speaker」にして、LINE OUTの音質は外部機器側でお好みに調整することをお勧 めします。

- 接続の際は、本機の2VOLUMEつまみを(接続する機器側にも音量調節があればそちらも)絞っておき、接続後、適切な音量に調節してください。
- 接続に際しては、接続機器の取扱説明書も併せてお読み ください。

![](_page_54_Figure_10.jpeg)

### 音を楽器用アンプに出力するには(図①)

LINE OUT R (Right) が右チャンネル、LINE OUT L/MONO (Left) が左チャンネルの音です。LINE OUT L/MONOだけに接続すれば、両方のチャンネルの混ざった 音になります。市販の接続コードで図①のように接続して ください。

音量は本機の2VOLUMEつまみでも調節できます。

#### 音をオーディオ機器に出力するには(図②)

LINE OUT R (Right) が右チャンネル、LINE OUT L/MONO (Left) が左チャンネルの音です。市販の接続 コードで図②のように、両方とも接続してください。通常 はオーディオのインプットセレクターを、接続した端子 (AUX IN等) に切り替えます。音量は本機の 2 VOLUME つまみでも調節できます。

### オーディオ機器からの音を入力するには(図③)

本機のLINE IN RおよびLINE IN L/MONO端子とオーディ オ機器を図③のように接続します。接続には、相手の機器の 出力端子に応じた、市販の接続コードをご利用ください。 LINE IN L/MONOだけにコードを接続した場合は、LINE IN L/MONOからの入力がLINE OUT RとLINE OUT L/ MONOの両方から出力されます。

## 付属品・別売品について

付属品や別売品は、必ず本機指定のものをご使用ください。 指定以外のものを使用すると、火災・感電・けがの原因とな ることがあります。

- 付属品の一覧と、別売品のご案内については56ページを ご参照ください。
- 別売品については、店頭の製品カタログでより詳しい情報がご覧になれます。

☞ 弊社ウェブサイト (1ページ)

| _ |              |     |
|---|--------------|-----|
|   | - <b>+</b> - |     |
|   | つにの          | こちは |
|   |              |     |

| 現象                                                                         | 原因                                                                                      | 解決方法                                                                                                    | 参照                |
|----------------------------------------------------------------------------|-----------------------------------------------------------------------------------------|----------------------------------------------------------------------------------------------------|-------------------|
| 鍵盤を押しても音が出<br>ない。                                                          | 1. <b>2 VOLUME</b> つまみが "MIN"の位置にあ<br>る。                                                | 1. <b>2 VOLUME</b> つまみを"MAX"の方に動か<br>す。                                                                                                    | ☞ 6ページ            |
|                                                                            | <ol> <li>ヘッドホンがつながっている。またはヘッド<br/>ホンの変換プラグがPHONES端子に残って<br/>いる。</li> </ol>              | 2. ヘッドホンまたは変換プラグをPHONES端<br>子から抜く。                                                                                                    | ☞ 52ページ           |
|                                                                            | 3. ローカルコントロールの設定がオフになって<br>いる。                                                          | 3. ローカルコントロールの設定をオンにする。                                                                                                    | ☞ 37ページ           |
|                                                                            | 4. Speaker Outの設定がオフになっている。                                                             | 4. Speaker Outの設定を"Auto"にする。                                                                                                    | ☞ 37ページ           |
|                                                                            | 5. Keyboard Volumeの設定が"O"になって<br>いる。                                                    | 5. Keyboard Volumeの設定を"O"以外にす<br>る。                                                                                                    | ☞ 35ページ           |
| ピッチがずれて聴こえ<br>る。                                                           | 1. 鍵盤の調(トランスポーズ)の設定が"O"以<br>外になっている。                                                    | 1. 設定を"O"にする。または、電源を入れ直す。                                                                                                    | ☞ 35ページ           |
|                                                                            | 2. 音の高さの微調整(チューニング)の設定が<br>440.0Hz以外になっている。                                             | <ol> <li>設定を440.0Hzにする。または、電源を入れ<br/>直す。</li> </ol>                                                                                                    | ☞ 35ページ           |
|                                                                            | 3. オクターブシフトが設定されている。                                                                    | 3. オクターブシフトの設定を"O"にする。                                                                                                    | ☞ 20ページ           |
|                                                                            | 4. 音律が設定されている。                                                                          | 4. 音律の設定を"00"(平均律)にする。                                                                                                    | ☞ 20ページ           |
| ペダルを踏んでも効果<br>がかからない                                                       | 1. ペダルのコードが接続されていない。                                                                    | 1. 正しく接続する。                                                                                                    | ☞ 49ページ           |
| 0,090 El El El                                                             | 2. ペダルユニットのプラグの差し込み方が、不<br>完全になっている。                                                    | 2. ペダルユニットのプラグを本機底面のペダル<br>コネクターにしっかり差し込む。                                                                                                    |                   |
| 音の鳴り方や効果がお<br>かしい。電源を入れ直<br>しても変わらない。<br>例:弾き方(タッチ)を変<br>えても音に強弱がつ<br>かない。 | 「設定内容のバックアップ(Auto Resume)」<br>がオンになっている。                                                | 「設定内容のバックアップ(Auto Resume)」を<br>オフにして、電源を入れ直す。                                                                                                    | ☞ 37ページ           |
| パソコンと接続したと<br>き、データの送受信が<br>できない。                                          | _                                                                                       | <ol> <li>本機とパソコンがUSBケーブルで正しく接続<br/>されているか、あるいはパソコンの音楽ソフトの設定でデバイスが正しく選ばれているか<br/>確認する。</li> <li>本機の電源を切ってパソコンの音楽ソフトを<br/>終了させてから、本機の電源を入れてパソコンの音楽ソフトを再起動させてみる。</li> </ol> | ☞ 44ページ           |
| USBメモリーにデータ<br>を保存できない。また<br>はUSBメモリーから<br>データを読み込みでき<br>ない。               | _                                                                                       | 「エラー表示一覧」をご参照ください。                                                                                                    | ☞ 43ページ           |
| 電源を入れてから使用<br>できるようになるまで、<br>かなり時間がかかる。                                    | 前回の電源オフ時、本機とパソコンの間でデー<br>タを送受信中であったため、本機内蔵メモリー<br>のデータが破壊された。内蔵メモリーのフォー<br>マットが実行されるため。 | 電源を入れてから内蔵メモリーのフォーマット<br>完了まで、約20秒前後の時間がかかります。使<br>用できるようになるまでお待ちください。<br>また、本機とパソコンの間でデータを送受信中<br>に電源を切らないようにしてください。                                                    | ☞ 44ページ           |
| 同じ音色で鍵盤の位置<br>によって音質や音量が<br>若干異なる音色がある。                                    | デジタルサンプリングという電子処理※によって<br>※ 元になっている楽器音の音域ごとの音質を再<br>音を録音し、ひとつの音色に仕上げる処理。                | 発生する音域の境目で、故障ではありません。<br>見するために、低域・中域・高域など複数の音域ご                                                                                                    | とに元の楽器            |
| ボタン操作をすると、<br>鳴っている音が一時的<br>に途切れたり、音質が<br>若干変わったように聴<br>こえる。               | レイヤー機能、デュエット機能、内蔵曲の演奏、<br>鳴っています。このようなときにボタンを操作す<br>パートによっては左記のような現象が発生するこ              | 録音機能などを使用しているときは、複数のパー<br>ると、音色固有の内部エフェクト設定が自動的に<br>とがありますが、故障ではありません。                                                                                                   | トの音が同時に<br>変更されて、 |
| コンサートプレイにお<br>けるプレイモードの再<br>生時に、手弾きパート<br>の音が小さく聴こえる。                      | 録音状態により手弾きパートの音が小さく残って                                                                  | いる曲がありますが、故障ではありません。                                                                                                    |                   |

![](_page_56_Picture_0.jpeg)

## 製品仕様

| ===================================== |                                                                                                    |
|---------------------------------------|----------------------------------------------------------------------------------------------------|
|                                       | AP-7 TUBK                                                                                                |
| 鍵盤                                    | 88鍵                                                                                                    |
|                                       |                                                                                                    |
|                                       | ● テュエット:音域发史可(−2~+2オクターフ)<br>- トニンスポーズ・2+クターブ( 12、0、 + 12)                                               |
|                                       | • $F \int J X h - X \cdot 2 A f Y Y - J (-12 \sim 0 \sim + 12)$<br>• $A f A R - T (-2 \sim 0 \sim + 12)$ |
|                                       |                                                                                                    |
| 首源                                    | <ul> <li>● 首色数:26</li> <li>&gt; □□□□3333</li> </ul>                                                      |
|                                       | <ul> <li>● 回時先日数,取入200日</li> <li>▲ ロッチレフポンフ機能(感度認定)番類 オフ)</li> </ul>                                     |
|                                       | <ul> <li>● チューニング・115 5Hz~110 0Hz~165 9Hz (0 1Hz単位)</li> </ul>                                           |
|                                       | <ul> <li>● 音律・平均律+16種類</li> </ul>                                                                        |
|                                       | ・ ストレッチチューニング:5種類、オフ、自動設定機能付                                                                             |
| アコースティックシミュレーター                       | $\vec{A}$                                                                                                |
|                                       | リッドシミュレーター、キーオンアクションノイズ、キーオフアクションノイズ                                                                     |
| エフェクト                                 | ブリリアンス(-3~0~3)、ホールシミュレーター(6種類)、コーラス(4種類)、DSP、<br>ヘッドホンモード、ボリュームシンクイコライザー(3種類、オフ)                         |
| コンサートプレイ                              | • 曲数:15曲                                                                                                 |
|                                       | ● ハソコン寺で入手したコンサートノレイ曲の再生<br>曲の辛号・調答司                                                                     |
|                                       | <ul> <li>● 曲の百重:調即り</li> <li>● 通の百重:調即り</li> </ul>                                                       |
|                                       | <ul> <li>・ 通市円土の60%のフライで円土可</li> <li>・ フエード・リッス・ソプレイ</li> </ul>                                          |
|                                       |                                                                                                    |
| ミューシックライノフリー                          | ● 曲数:60曲、ダワンロート曲:10曲(1曲のたり最入約90KB、10曲で約900KB)※<br>※ 表記容量は 1KB=1024バイト 1MB=10242バイト換質です                   |
|                                       | <ul> <li>▲ 供の音量・調節可</li> </ul>                                                                           |
|                                       | <ul> <li>パートのオン/オフ:L、R</li> </ul>                                                                        |
| グランドピアノ音色試聴曲                          | 6曲                                                                                                    |
|                                       |                                                                                                    |
|                                       | • 方式:リアルタイム録音、再生                                                                                         |
|                                       | • 曲数:1曲                                                                                                  |
|                                       | • 録音トラック数:2トラック                                                                                          |
|                                       | • 容量:合計約5,000音符                                                                                          |
|                                       | • 録音内容の保持:内蔵フラッシュメモリー                                                                                    |
|                                       |                                                                                                    |
|                                       | オーティオレコーダー                                                                                               |
|                                       | <ul> <li>USBメモリーにリアルタイム球ョ、円生<br/>ーリーアPCM、16bit 44.1kHz、ステレオの\\/A\/形式</li> </ul>                          |
|                                       | <ul> <li>         ・ 曲数・99ファイル     </li> </ul>                                                            |
|                                       | <ul> <li>1ファイルあたり、最大録音時間約25分</li> </ul>                                                                  |
|                                       | • オーディオファイルの音量:調節可                                                                                       |
| メトロノーム                                | • 拍子:0~9                                                                                                 |
|                                       | • テンポ範囲:20~255                                                                                           |
|                                       | • 音量:調節可                                                                                                 |
| ペダル                                   | ダンパー(ハーフペダル可能)、ソフト、ソステヌート                                                                                |
| その他の機能                                | <ul> <li>・ 設定内容のバックアップ</li> <li>・ 操作のロック</li> </ul>                                                      |
| MIDI                                  | 16chマルチティンバー受信                                                                                           |
| USBメモリー                               | • 使用可能な容量:32GB以下を推奨                                                                                      |
|                                       | • SMF直接再生、録音曲の保存、曲データの読み込み、フォーマット、オーディオデータの再生/保存                                                         |

》 資料

| 入出力端子 | <ul> <li>PHONES端子:ステレオ標準ジャック×2</li> <li>電源端子:DC24V</li> <li>MIDIイン/アウト端子</li> <li>ラインイン [R] [L/MONO] 端子:標準ジャック×2<br/>入力インピーダンス 9.0kΩ</li> <li>入力感度 200mV</li> <li>ラインアウト [R] [L/MONO] 端子:標準ジャック×2<br/>出力インピーダンス 2.3kΩ</li> <li>USB端子:タイプB</li> <li>USBメモリー端子:タイプA</li> <li>ペダルコネクター</li> </ul> |
|-------|----------------------------------------------------------------------------------------------------|
| スピーカー | φ12cm×4+φ5cm×2(出力30W+30W)                                                                                                    |
| 電源    | 家庭用AC100V電源使用 ACアダプター AD-E24500LW使用<br>• オートパワーオフ機能:約4時間、キャンセル可能                                                                                                    |
| 消費電力  | 24V 28W                                                                                                    |
| サイズ   | 本体+スタンド:幅137.7×奥行42.7×高さ91.1cm                                                                                                    |
| 質量    | 本体+スタンド:約48.0kg                                                                                                    |
| 付属品   | ACアダプター(AD-E24500LW)、スタンド、ペダルユニット、イス、ヘッドホン、譜面立て、<br>ヘッドホンフック、取扱説明書(本書)、保証書、楽譜集、安全上のご注意                                                                                                    |

• 改良のため、仕様およびデザインの一部を、予告なく変更することがあります。

#### 【別売品のご案内】

| 商品名   | 品番                    |
|-------|-----------------------|
| ヘッドホン | CP-16                 |
| イス    | CB-5<br>CB-7<br>CB-30 |

カシオ電子楽器取扱店で購入可能。

店頭のカシオ電子キーボードカタログでより詳しい情報がご覧になれます。
 弊社ウェブサイト(1ページ)

## ご使用上の注意

「安全上のご注意」と併せてお読みください。

### ■設置上のご注意

- 本機を次のような場所に設置しないでください。
- 直射日光のあたる場所、温度の高い場所。
- 極端に温度の低い場所。
- ラジオや、テレビ、ビデオ、チューナーに近い場所(これらを近くに置いた場合、本機には特に障害はありませんが、近くに置いたラジオやテレビの側に雑音や映像の乱れが起こることがあります)。

#### ■本機のお手入れについて

- お手入れにベンジン、アルコール、シンナーなどの化学 薬品は使わないでください。
- 鍵盤などのお手入れは柔らかな布を薄い中性洗剤液に浸し、固く絞ってお拭きください。

#### ■付属品・別売品

付属品や別売品は、本機指定のものをご使用ください。指定 以外のものを使用すると、火災・感電・けがの原因となるこ とがあります。

#### ■ウエルドライン

外観にスジのように見える箇所がありますが、これは、樹脂 成形上の"ウエルドライン"と呼ばれるものであり、ヒビや キズではありません。ご使用にはまったく支障ありません。

#### ■音のエチケット

楽しい音楽も時と場合によっては気になるものです。特に静 かな夜間には小さな音でも通りやすいものです。周囲に迷惑 のかからない音量でお楽しみください。窓を閉めたり、ヘッ ドホンを使用するのもひとつの方法です。お互いに心を配 り、快い生活環境を守りましょう。

## 保証・アフターサービスについて

#### 保証書はよくお読みください

保証書は必ず「お買い上げ日・販売店名」などの記入をお確 かめのうえ、販売店から受け取っていただき、内容をよくお 読みの後、大切に保管してください。

#### 保証期間は保証書に記載されています

#### 修理を依頼されるときは

まず、もう一度、取扱説明書に従って正しく操作していただ き、直らないときには次の処置をしてください。

#### ● 保証期間中は

保証書の規定に従ってお買い上げの販売店または取扱説明書等 に記載の「修理サービス窓口」が修理をさせていただきます。

- <u>保証書に「持込修理」と記載されているもの</u>は、製品に 保証書を添えてご持参またはご送付ください。
- 保証書に「出張修理」と記載されているものは、お買い 上げの販売店または取扱説明書等に記載の「修理に関す るお問い合わせ窓口」までご連絡ください。

#### ● 保証期間中は

保証書の規定に従って取扱説明書等に記載の「修理お申込み先」 またはお買い上げの販売店に修理をご依頼ください。

- 保証書に「持込修理」と記載されているものは、製品に 保証書を添えてご持参またはご送付ください。
- 保証書に「出張修理」と記載されているものは、取扱説明書等に記載の「修理に関するお問合せ先」またはお買い上げの販売店までご連絡ください。

#### ● 保証期間が過ぎているときは

取扱説明書等に記載の「修理に関するお問合せ先」またはお買い上げの販売店までご連絡ください。修理すれば使用できる 製品については、ご希望により有料で修理いたします。

#### あらかじめご了承いただきたいこと

- ●「修理のとき一部代替部品を使わせていただくこと」や 「修理が困難な場合には、修理せず同等品と交換させてい ただくこと」があります。 また、特別注文された製品の修理では、ケースなどをカ シオ純正部品と交換させていただくことがあります。
- 修理のとき、交換した部品を再生、再利用する場合があります。修理受付時に特段のお申し出がない限り、交換した部品は弊社にて引き取らせていただきます。
- ●録音機能などのデータ記憶機能付きのモデルでは、修理のとき、故障原因の解析のため、データを確認させていただくことがあります。
- ●日本国内向けの製品は海外での修理受付ができません。 修理品は日本まで移動の上、日本国内の「修理お申込み 先」にご依頼ください。

#### アフターサービスなどについておわかりにならない ときは

• 取扱説明書等に記載の「修理に関するお問合せ先」また はお買い上げの販売店にお問い合わせください。

## 音色リスト

| 音色グループ           | 番号 | 音色名                     | プログラム<br>チェンジ                                                                                                    | バンク<br>セレクト<br>MSB |
|------------------|----|-------------------------|----------------------------------------------------------------------------------------------------|--------------------|
|                  | 01 | BERLIN GRAND            | 0                                                                                                    | 0                  |
| BERLIN<br>GRAND  | 02 | BERLIN GRAND<br>MELLOW  | 0                                                                                                    | 1                  |
|                  | 03 | BERLIN GRAND<br>BRIGHT  | 0                                                                                                    | 2                  |
|                  | 04 | HAMBURG GRAND           | 0                                                                                                    | 3                  |
| HAMBURG<br>GRAND | 05 | HAMBURG GRAND<br>MELLOW | 0                                                                                                    | 4                  |
|                  | 06 | HAMBURG GRAND<br>BRIGHT | 0                                                                                                    | 5                  |
|                  | 07 | VIENNA GRAND            | 0                                                                                                    | 6                  |
| VIENNA<br>GRAND  | 08 | VIENNA GRAND<br>MELLOW  | 0                                                                                                    | 7                  |
| 010 110          | 09 | VIENNA GRAND<br>BRIGHT  | 0                                                                                                    | 8                  |
|                  | 10 | GRAND PIANO<br>MODERN   | 0                                                                                                    | 9                  |
| PIANO            | 11 | GRAND PIANO ROCK        | 0                                                                                                    | 10                 |
|                  | 12 | GRAND PIANO JAZZ        | 0                                                                                                    | 11                 |
|                  | 13 | ELECTRIC PIANO 1        | 4                                                                                                    | 0                  |
| ELECTRIC         | 14 | ELECTRIC PIANO 2        | 4                                                                                                    | 1                  |
| PIANO            | 15 | FM E.PIANO              | 5                                                                                                    | 0                  |
|                  | 16 | 60'S E.PIANO            | 4                                                                                                    | 2                  |
|                  | 17 | HARPSICHORD             | 6                                                                                                    | 0                  |
| TIAN 51.7 VID.   | 18 | VIBRAPHONE              | 0           0           0           0           ND           0           ND           0           0           ND           0           0           0           0           0           0           0           0           0           0           0           0           0           0           0           0           0           0           0           0           0           0           0           0           0           0           0           1           4           6           11           49           14           16           12           16           32           32 |                    |
| STRINGS          | 19 | STRINGS 1               | 49                                                                                                    | 0                  |
| 511(1105         | 20 | STRINGS 2               | 48                                                                                                    | 0                  |
|                  | 21 | PIPE ORGAN              | 19                                                                                                    | 0                  |
|                  | 22 | JAZZ ORGAN              | 17                                                                                                    | 0                  |
| ONDAN            | 23 | ELECTRIC ORGAN 1        | 16                                                                                                    | 0                  |
|                  | 24 | ELECTRIC ORGAN 2        | 16                                                                                                    | 1                  |
| BASS             | 25 | ACOUSTIC BASS           | 32                                                                                                    | 0                  |
| UAJJ             | 26 | RIDE BASS               | 32                                                                                                    | 1                  |

## XE

 グランドピアノ音色は、それぞれ異なる長所を持ったお すすめの音色ですので、演奏する曲やお好みに合わせて お選びください。

| 音色名                   |           | 特徴                                                                                                    |  |  |  |  |
|-----------------------|-----------|----------------------------------------------------------------------------------------------------|--|--|--|--|
| BERLIN                | N GRAND   | 音の輪郭がはっきりとして、落ち着きのある<br>上品で軽やかな音。<br>透明感のある音と響きが、色彩豊かな美しい<br>旋律を奏でます。<br>印象派の音楽を演奏するのに向いています。                     |  |  |  |  |
|                       | MELLOW    | 少し落ち着いたBERLIN GRAND音色です。                                                                                          |  |  |  |  |
|                       | BRIGHT    | 少し明るめのBERLIN GRAND音色です。                                                                                           |  |  |  |  |
| HAME<br>GRAN          | BURG<br>D | コンサートホールで映える迫力と力強さを備<br>え、表現幅が大きく、弦共鳴の多い華やかな<br>音。<br>多くのコンサートピアニストから愛されてい<br>る音です。<br>あらゆる演奏、ジャンルにお使いいただけま<br>す。 |  |  |  |  |
|                       | MELLOW    | 少し落ち着いたHAMBURG GRAND音色で<br>す。                                                                                     |  |  |  |  |
|                       | BRIGHT    | 少し明るめのHAMBURG GRAND音色です。                                                                                          |  |  |  |  |
| VIENNA GRAND          |           | 低域弦の迫力と柔らかく美しい弱打を備え、<br>豊かな表現力を持つ、重厚で落ち着いた音で<br>す。<br>古典派の音楽を演奏するのに向いています。                                        |  |  |  |  |
|                       | MELLOW    | 少し落ち着いたVIENNA GRAND音色です。                                                                                          |  |  |  |  |
|                       | BRIGHT    | 少し明るめのVIENNA GRAND音色です。                                                                                           |  |  |  |  |
| GRAND PIANO<br>MODERN |           | 明るめのグランドピアノ音色で、ダイナミッ<br>クで華やかな演奏に適しています。                                                                          |  |  |  |  |
| GRAND PIANO<br>ROCK   |           | 明るい響きとアタック感のあるグランドピア<br>ノ音色で、ロック系の音楽を演奏するのに適<br>しています。                                                            |  |  |  |  |
| GRAND PIANO<br>JAZZ   |           | ジャズ音楽の演奏に適した響きと鳴りを持つ<br>グランドピアノ音色です。                                                                              |  |  |  |  |

## コンサートプレイリスト

| 番号 | 曲名                        |
|----|---------------------------|
| 1  | ピアノコンチェルトNo.1 作品23 第1 楽章  |
| 2  | 雨だれの前奏曲                   |
| 3  | 交響曲No.9より 歓びの歌            |
| 4  | ジュ・トゥ・ヴ                   |
| 5  | モルダウ                      |
| 6  | カノン                       |
| 7  | ピアノソナタ 作品13 <悲愴> 第2楽章     |
| 8  | かなしい歌                     |
| 9  | 主よ、人の望みの喜びよ               |
| 10 | 展覧会の絵「プロムナード」             |
| 11 | ピアノソナタ K.331 第1楽章         |
| 12 | だったん人の踊り                  |
| 13 | ピアノコンチェルトNo.20 K.466 第2楽章 |
| 14 | ヴァイオリン協奏曲 作品64 第1楽章       |
| 15 | へ調のメロディー                  |

# ミュージックライブラリーリスト

| 番号 | 曲名                                                 |
|----|----------------------------------------------------|
| 1  | ノクターン 作品9の2                                        |
| 2  | 幻想即興曲 作品66                                         |
| 3  | エチュード 作品10の3 <別れの曲>                                |
| 4  | エチュード 作品10の5 <黒鍵>                                  |
| 5  | エチュード 作品10の12 <革命>                                 |
| 6  | エチュード 作品25の9 <蝶々>                                  |
| 7  | プレリュード 作品28の7                                      |
| 8  | ワルツ 作品64の1 <小犬のワルツ>                                |
| 9  | ワルツ 作品64の2                                         |
| 10 | 楽興の時 第3番                                           |
| 11 | 即興曲 作品90の2                                         |
| 12 | 軍隊行進曲 第1番(連弾)                                      |
| 13 | 春の歌 「無言歌 第5集」より                                    |
| 14 | 楽しき農夫「ユーゲント・アルバム」より                                |
| 15 | 見知らぬ国と人々について「子供の情景」より                              |
| 16 | トロイメライ 「子供の情景」より                                   |
| 17 | タンブラン                                              |
| 18 | メヌエット BWV Anh.114 「アンナ・マグダレーナ・バッハ<br>のクラヴィーア小曲集」より |
| 19 | インヴェンション 第1番 BWV 772                               |
| 20 | インヴェンション 第8番 BWV 779                               |
| 21 | インヴェンション 第13番 BWV 784                              |
| 22 | プレリュード 第1番 BWV 846<br>「平均律クラヴィーア曲集 第1巻」より          |
| 23 | かっこう                                               |
| 24 | ガボット                                               |
| 25 | ソナチネ 作品 3 6 の 1 第 1 楽章                             |
| 26 | ソナチネ 作品20の1 第1楽章                                   |
| 27 | ソナタ K.545 第1楽章                                     |
| 28 | ソナタ K.331 第3楽章 <トルコ行進曲>                            |

| 番号 | 曲名                       |
|----|--------------------------|
| 29 | ロンド K.485                |
| 30 | エリーゼのために                 |
| 31 | トルコ行進曲                   |
| 32 | ソナタ 作品13 <悲愴> 第1楽章       |
| 33 | ソナタ 作品13 <悲愴> 第2楽章       |
| 34 | ソナタ 作品13 <悲愴> 第3楽章       |
| 35 | ソナタ 作品27の2 <月光> 第1楽章     |
| 36 | ラプソディ 第2番                |
| 37 | ワルツ 作品 3 9 の 1 5 (連弾)    |
| 38 | 愛の夢第3番                   |
| 39 | 花の歌                      |
| 40 | 乙女の祈り                    |
| 41 | クシコス・ポスト                 |
| 42 | ユーモレスク 作品101の7           |
| 43 | メロディー 「叙情小曲集 第2集」より      |
| 44 | シシリエンヌ 作品78              |
| 45 | 子守唄「ドリー組曲」より(連弾)         |
| 46 | アラベスク 第1番                |
| 47 | 亜麻色の髪の乙女「前奏曲集」より         |
| 48 | パスピエ「ベルガマスク組曲」より         |
| 49 | ジムノペディ 第1番               |
| 50 | ジュ・トゥ・ヴ                  |
| 51 | 愛の挨拶                     |
| 52 | エンターテイナー                 |
| 53 | メープル・リーフ・ラグ              |
| 54 | アラベスク 「25の練習曲 作品100」より   |
| 55 | スティリアンヌ 「25の練習曲 作品100」より |
| 56 | アヴェ・マリア 「25の練習曲 作品100」より |
| 57 | 帰途 「25の練習曲 作品100」より      |
| 58 | 貴婦人の乗馬 「25の練習曲 作品100」より  |
| 59 | 第13番 「30番練習曲 作品849」より    |
| 60 | 第26番「30番練習曲作品849」より      |

## グランドピアノ音色試聴曲リスト

#### • 原曲(オリジナル)と曲の長さが異なる場合があります。

| 音色            | 表示        | 曲名                            |  |  |  |
|---------------|-----------|-------------------------------|--|--|--|
| BERLIN GRAND  | Berlin 1  | エステ荘の噴水 「巡礼の年 第3年<br>S.163」より |  |  |  |
| BERLIN GRAND  | Berlin 2  | アラベスク 第2番                     |  |  |  |
| HAMBURG GRAND | Hamburg 1 | ポロネーズ 作品53 <英雄>               |  |  |  |
| HAMBURG GRAND | Hamburg 2 | ワルツ=バレエ                       |  |  |  |
| VIENNA GRAND  | Vienna 1  | ソナタ 作品53 <ワルトシュタイン><br>第1楽章   |  |  |  |
| VIENNA GRAND  | Vienna 2  | 間奏曲 イ長調 「6つのピアノ小品<br>作品118」より |  |  |  |

| L                 | 備考  |                            |                              | *1:音色による                       |                                                                                    |               |         | パンクセレクト<br>モジュレーション<br>オルタメントタイム<br>オルタメントタイム<br>オルユーム<br>パン<br>エクスプレッション<br>オルタメントスイッチ<br>ソステヌート<br>ソフト |
|-------------------|-----|----------------------------|------------------------------|--------------------------------|------------------------------------------------------------------------------------|---------------|---------|----------------------------------------------------------------------------------------------------|
| ーション・チャー          | 受信  | $1 \sim 16$<br>$1 \sim 16$ | E−1×3<br>× ****              | $0 \sim 127$<br>$0 \sim 127*1$ | O 9nH v = 1 ~ 127<br>× 9nH v = 0, O 8nH v = 0 ~ 127                                | ×O            | 0       | 00000000000                                                                                              |
| <b>  インプリメン</b> ト | 送信  | 1 ~ 16<br>1 ~ 16           | H-F3<br>× × * * *<br>* * * * | 0 ~ 127<br><b>* * * * * *</b>  | $\bigcirc 0 \text{ BnH } v = 1 \sim 127$<br>$\bigcirc \text{ BnH } v = 0 \sim 127$ | ××            | ×       | 0×××0××0×00                                                                                              |
| MID               | くョン | 電源ON時<br>設定可能範囲            | 電源ON時<br>メッセージ<br>代 用        | 即                              | ノート・オン<br>ノート・オフ                                                                   | キー別<br>チャンネル別 |         | 0, 32<br>6, 35<br>10<br>10<br>66<br>66<br>67<br>67<br>67                                                 |
|                   | しょし | ベーシック<br>チャンネル             | ダ<br> <br> <br>              | ノート<br>ナンバー:                   | ベロシティ                                                                              | アフター<br>タッチ   | ピッチ・ベンド | コントロール<br>チェンジ                                                                                           |

Î Ĺ 

Model AP-710

Version : 1.0

| ビブラートレート<br>ビブラートアート<br>ビブラートディレイ<br>ビブラートディレイ<br>ビブラートディレイ<br>ポリシューション ベロシティプリフィックス<br>リバーブセンド *3<br>コーラスセンド<br>RPN LES, MSB *2<br>オールサウンドオフ<br>リセットオールコントローラー | )<br>127                              | ×2       | ×××                                  | ××                                   | XOOX                                                                 | ±ウェブサイト(1ページ)<br>います。                                    | 〇 : あり<br>× : たし                 |
|----------------------------------------------------------------------------------------------------|---------------------------------------|----------|--------------------------------------|--------------------------------------|----------------------------------------------------------------------|----------------------------------------------------------|----------------------------------|
| xxxx0xxxx0                                                                                                    | · · · · · · · · · · · · · · · · · · · | 0        | ×××                                  | 00                                   | XOXX                                                                 | *2:詳しくは、MIDIインプリメンテーション参照 『弊社*3:本機ではホールシミュレーターをリパープとして扱( | モード2:オムニ・オン、モノモード4:オムニ・オフ、モノ     |
| 76<br>77<br>78<br>88<br>91<br>91<br>100, 101<br>121                                                                                                    | プログラムチェンジ:<br>設定可能範囲                  | エクスクルーシブ | :ソング・ポジション<br>コモン :ソング・セレクト<br>:チューン | <b>リアル</b> :クロック<br><b>タイム</b> :コマンド | <b>その也</b> :ローカル ON/OFF<br>:オール・ノート・オフ<br>:アクティブ・センシング<br>:システム・リセット | 施                                                        | モード1:オムニ・オン、ポリ<br>モード3:オムニ・オフ、ポリ |

# CASIO.

![](_page_63_Picture_1.jpeg)

C MA1906-A Printed in China

© 2019 CASIO COMPUTER CO., LTD.